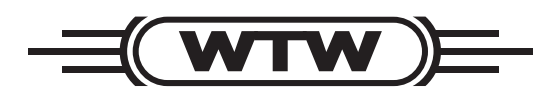

Instrucciones de operación

# pH 3310

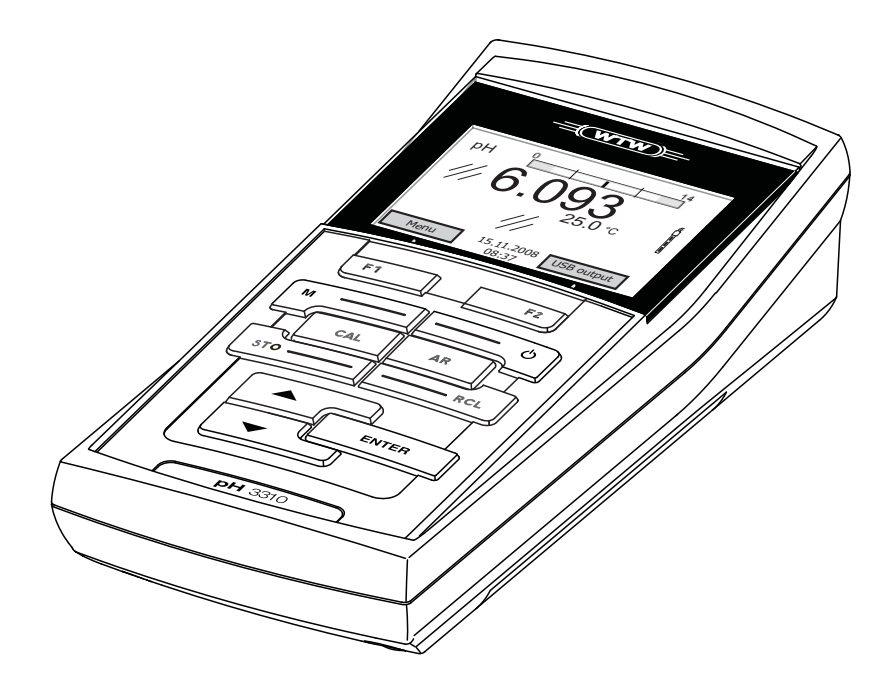

Medidor de pH

ba75802s04 05/2011

Actualidad al momento de la impresión El permanente desarrollo garantiza la aplicación de técnicas de avanzada y el alto nivel de calidad de nuestros productos. De ello pueden resultar eventualmente discrepancias entre las presentes instrucciones de operación y su instrumento. Tampoco podemos excluir completamente uno que otro error. Tenga, por lo tanto, comprensión si no se pueden deducir derechos jurídicos de los datos, figuras y textos descriptivos.

Copyright © Weilheim 2008, WTW GmbH La reimpresión -aún parcial - está permitida unicamente con la autorización expresa y por escrito de la WTW GmbH, Weilheim. Printed in Germany.

## pH 3310 - Indice

| 1 | Sum | nario    |                                                                 | 5   |
|---|-----|----------|-----------------------------------------------------------------|-----|
|   | 1.1 | Teclado  | Σ                                                               | . 6 |
|   | 1.2 | Display  | '                                                               | . 7 |
|   | 1.3 | Conexi   | ones varias                                                     | . 8 |
| 2 | Seg | uridad   |                                                                 | 9   |
|   | 2.1 | Uso es   | pecífico                                                        | 10  |
|   | 2.2 | Observ   | aciones generales de seguridad                                  | 10  |
| 3 | Pue | sta en f | uncionamiento                                                   | 13  |
|   | 3.1 | Partes   | incluídas                                                       | 13  |
|   | 3.2 | Puesta   | en servicio por primera vez                                     | 13  |
|   |     | 3.2.1    | Colocar las pilas                                               | 13  |
|   |     | 3.2.2    | Conectar el instrumento                                         | 14  |
|   |     | 3.2.3    | Ajustar la fecha y la hora                                      | 14  |
| 4 | Оре | ración   |                                                                 | 15  |
|   | 4.1 | Conect   | ar el instrumento                                               | 15  |
|   | 4.2 | Principi | o general del manejo del instrumento                            | 16  |
|   |     | 4.2.1    | Funciones diversas                                              | 16  |
|   |     | 4.2.2    |                                                                 | 17  |
|   |     | 4.2.3    | Ejempio 1 de navegación: Asignar el idioma                      | 19  |
|   |     | 4.2.4    | Ejempio 2 para la navegación.<br>Ajustar la fecha y la hora     | 22  |
|   | 43  | Configu  | raciones independientes del sensor                              | 24  |
|   | 4.5 | 4 3 1    | Sistema                                                         | 24  |
|   |     | 4.3.2    | Memoria                                                         | 25  |
|   |     | 4.3.3    | Control estabilidad automática                                  | 26  |
|   | 4.4 | Valor p  | H / potencial Redox                                             | 27  |
|   |     | 4.4.1    | Información general                                             | 27  |
|   |     | 4.4.2    | Medir el valor pH                                               | 28  |
|   |     | 4.4.3    | Medir el potencial Redox                                        | 30  |
|   |     | 4.4.4    | Configuraciones para mediciones del pH y del<br>potencial Bedox | 32  |
|   |     | 4.4.5    | Calibración pH                                                  | 34  |
|   |     | 4.4.6    | Intervalo de calibración                                        | 39  |
|   |     | 4.4.7    | Efectuar una calibración automática (AutoCal) .                 | 40  |
|   |     | 4.4.8    | Efectuar una calibración manual (ConCal)                        | 44  |
|   |     | 4.4.9    | Mostrar los registros de calibración                            | 47  |
|   |     | 4.4.10   | Control permanente de los valores medidos                       |     |
|   |     |          | (función CMC)                                                   | 49  |
|   |     |          |                                                                 |     |

|   | 4.5  | Archiva  | ar en memoria                              | 50 |
|---|------|----------|--------------------------------------------|----|
|   |      | 4.5.1    | Archivar en memoria manualmente            | 51 |
|   |      | 4.5.2    | Archivar automáticamente en memoria a      |    |
|   |      |          | intervalos regulares                       | 52 |
|   |      | 4.5.3    | Modificar el archivo de datos de medición  | 55 |
|   | 4.0  | 4.5.4    | Borrar el archivo de datos de medición     | 50 |
|   | 4.0  | I ransie | Prir datos (Internase USB)                 | 5/ |
|   |      | 4.0.1    | Conectar un ordenador / computador PC      | 57 |
|   | 47   | Refijar  | (reset)                                    | 58 |
|   | 7.7  | 4.7.1    | Inicializar la configuración de mediciones |    |
|   |      | 4.7.2    | Refijar la configuración del sistema       | 59 |
|   |      |          |                                            |    |
| 5 | Man  | tenimie  | ento, limpieza, eliminación de materiale   | s  |
|   | resi | duales   |                                            | 61 |
|   | 5.1  | Manter   | nimiento                                   | 61 |
|   |      | 5.1.1    | Cambiar las pilas                          | 61 |
|   | 5.2  | Limpiez  | za                                         | 62 |
|   | 5.3  | Embala   | aje                                        | 62 |
|   | 5.4  | Elimina  | ación de materiales residuales             | 62 |
| 6 | Die  | nástia   | o v corrección do follos                   | 62 |
| 0 | Diag | gnostic  |                                            | 03 |
| 7 | Esp  | ecificad | ciones técnicas                            | 67 |
|   | 7.1  | Datos g  | generales                                  | 67 |
|   | 7.2  | Rango    | s de medición, resolución, exactitud       | 68 |
| 8 | Indi | ces      |                                            | 69 |
|   |      |          |                                            |    |
|   | Apé  | ndice A  | Actualización del firmware                 | 73 |

### 1 Sumario

Con el medidor de pH, compacto y de alta precisión pH 3310 Ud. puede efectuar mediciones del pH en forma rápida y fidedigna. El pH 3310 ofrece para todos los campos de aplicación máxima comodidad de empleo, confiabilidad y seguridad de medición. Los probados procedimientos de calibración y el control automático de estabilidad (AR) le proporcionan ayuda adicional al trabajar con el medidor del pH.

Ud. puede utilizar la interfase USB para transferir datos a un ordenador/computador PC y para actualizar el software del instrumento.

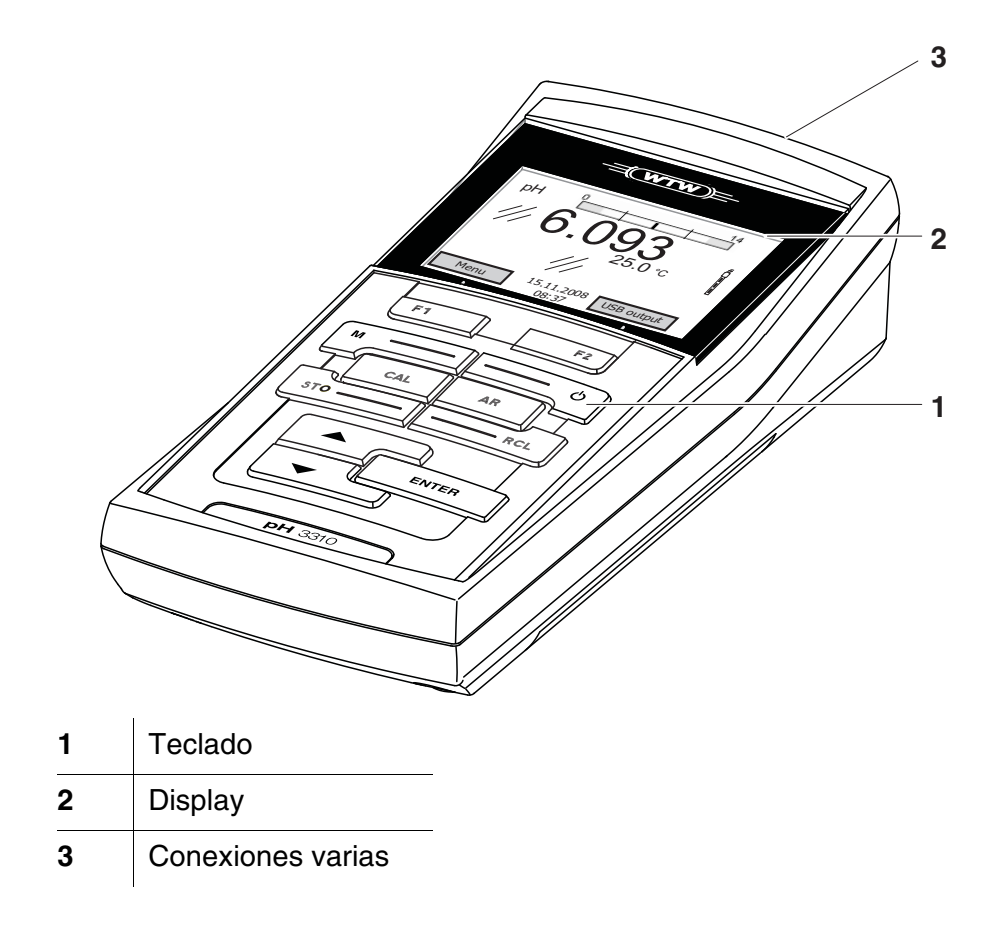

#### 1.1 Teclado

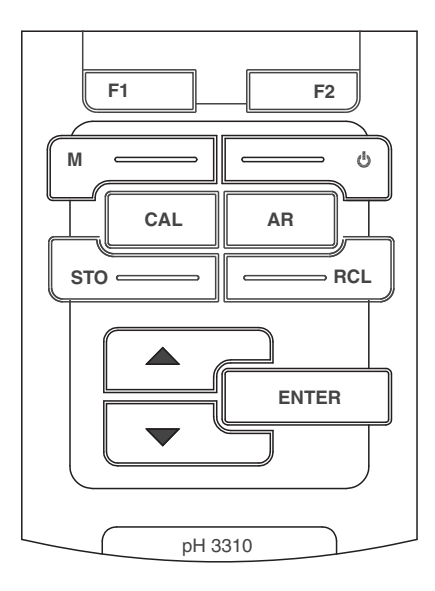

En el presente manual las teclas están identificadas por paréntesis angulares <..>.

El símbolo de tecla (por ejemplo **<ENTER>**) significa en el manual de instrucciones una breve presión (menos de 2 segundos). Si se ha de oprimir la tecla prolongadamente (2 segundos, aprox.), se ha representado por una raya a continuación del símbolo de la tecla (por ejemplo **<ENTER\_\_**>).

| F1<br>F2 | <f1>:<br/><f1>:<br/><f2>:<br/><f2>:</f2></f2></f1></f1> | Softkeys, que ponen a disposición funciones de acuerdo<br>a la situación del momento, por ejemplo:<br><f1>/[Menü]: Acceder al menú para la configuración de<br/>medición<br/><f1>/[Menü]: Acceder al menú para la configuración<br/>del sistema</f1></f1> |
|----------|---------------------------------------------------------|----------------------------------------------------------------------------------------------------|
| ¢        | <on off="">:</on>                                       | Prender/apagar instrumento                                                                                                    |
|          | <m>:</m>                                                | Seleccionar la unidad de medición                                                                                                    |
| CAL      | <cal>:<br/><cal>:</cal></cal>                           | Llamar el procedimientos de calibración<br>Mostrar los datos de calibración                                                                                                    |
| STO      | <sto>:<br/><sto>:</sto></sto>                           | Archivar en memoria manualmente el valor medido<br>Configurar el almacenamiento automático e iniciar la<br>sesión                                                                                                    |
|          | <rcl>:<br/><rcl>:</rcl></rcl>                           | Visualizar los valores medidos guardados manualmente<br>Visualizar los valores medidos guardados<br>automáticamente                                                                                                    |

|       | < <b>▲</b> >:                           | Aumentar los valores, 'hojear'                                                                                                    |
|-------|-----------------------------------------|----------------------------------------------------------------------------------------------------|
|       | <b>&lt;▼&gt;</b> :                      | Disminuir los valores, 'hojear'                                                                                                    |
| ENTER | <enter>:<br/><enter_>:</enter_></enter> | Acceder al menú para la configuración de medición /<br>Confirmar los datos ingresados<br>Acceder al menú para la configuración del sistema |
| AR    | <ar></ar>                               | Congelar el valor medido (función HOLD)<br>Prender/apagar la medición AutoRead                                                             |

#### 1.2 Display

1

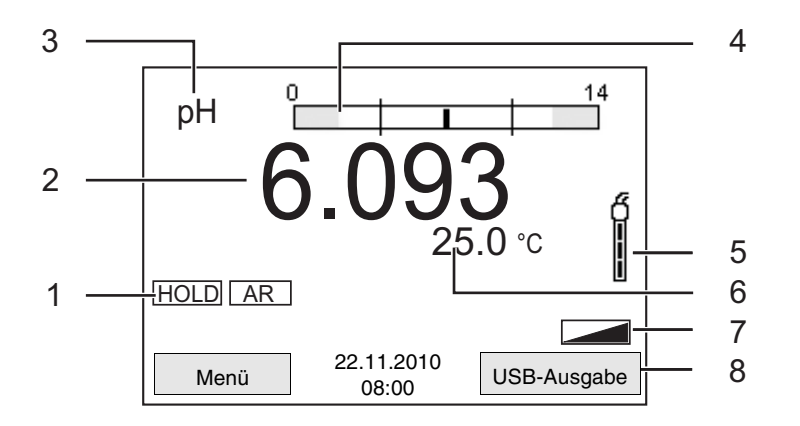

| 1 | Información sobre el estado actual                                          |
|---|-----------------------------------------------------------------------------|
| 2 | Valor medido (con unidad de medición)                                       |
| 3 | Parámetro                                                                   |
| 4 | Control permanente de los valores medidos (función CMC)                     |
| 5 | Símbolo del sensor (evaluación de la calibración, intervalo de calibración) |
| 6 | Temperatura medida (con unidad)                                             |
| 7 | Renglón de indicación del estado                                            |
| 8 | Softkeys y fecha + hora                                                     |

Indicación de las funciones

AutoCal por ejemplo TEC Calibración con reconocimiento automático del tampón por ejemplo con el juego tampón: Tampón técnico

| ConCal | Calibración con cualquier solución tampón        |
|--------|--------------------------------------------------|
| Error  | Durante la calibración ha habido un error        |
| LoBat  | Las pilas están casi agotadas                    |
| AR     | Control de estabilidad (AutoRead) activado       |
| HOLD   | El valor medido está congelado (tecla <ar>)</ar> |

#### 1.3 Conexiones varias

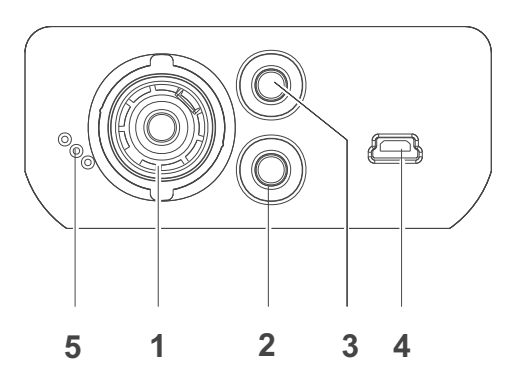

#### Conexiones:

| 1 | Electrodo pH             |
|---|--------------------------|
| 2 | Electrodo de referencia  |
| 3 | Sensor térmico           |
| 4 | Interfase USB-B (device) |
| 5 | Interfase de servicio    |

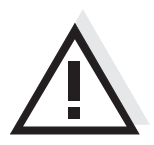

#### Atención

Conecte al instrumento solamente sensores que no eroguen tensiones o corrientes inadmisibles que pudieran deteriorarlo (> SELV y > circuito con limitación de corriente). La mayoría de los sensores de tipo comercial cumplen con estos requisitos.

## 2 Seguridad

|                               | Este manual contiene instrucciones fundamentales que deben ser<br>respetadas al poner el instrumento en servicio, durante su<br>funcionamiento y al efectuar el mantenimiento. Por lo tanto, el usuario<br>deberá leer atentamente el manual antes de comenzar con su trabajo.<br>El manual de instrucciones debiera estar siempre disponible en el lugar<br>de trabajo del instrumento. |
|-------------------------------|----------------------------------------------------------------------------------------------------|
| Interesados                   | El instrumento de medición ha sido desarrollado para labores sobre<br>terreno y en el laboratorio.<br>Por lo que suponemos que, en base a su experiencia y por su<br>formación profesional, el usuario conoce las precauciones de<br>seguridad a ser aplicadas al manipular con productos químicos.                                                                                      |
| Observaciones de<br>seguridad | Las indicaciones de seguridad se reconocen en el presente manual por<br>el símbolo de advertencia (triángulo) en el lado izquierdo. El significado                                                                                                    |

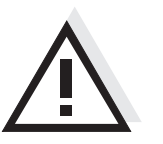

#### **Advertencia**

identifica aquellas indicaciones que deben ser respetadas al pie de la letra para evitar a las personas situaciones de alto peligro.

(por ejemplo la palabra "Atención") identifica el grado de peligrosidad:

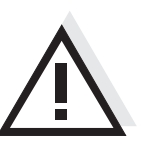

#### Atención

identifica observaciones de seguridad que Ud. debe respetar para evitar eventuales daños a personas y daños materiales al instrumento y cargas al medio ambiente.

#### Otras observaciones

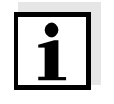

#### Observación

identifica observaciones para llamar la atención sobre aspectos especiales.

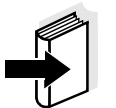

#### Observación

Identifica referencias a otra documentación, por ejemplo instrucciones de empleo.

#### 2.1 Uso específico

El uso específico del instrumento es únicamente la medición del valor pH y la medición de la reducción en un ambiente de laboratorio o bien, sobre terreno.

Tener en cuenta las especificaciones técnicas conforme al captulo 7 ESPECIFICACIONES TÉCNICAS. Sólo la aplicación y el empleo del instrumento conforme a las instrucciones del presente manual son su uso específico.

Toda aplicación diferente a la especificada es considerada como empleo **ajeno** a la disposición.

#### 2.2 Observaciones generales de seguridad

Este instrumento ha sido construído y probado conforme a las disposiciones de seguridad IEC 1010, para instrumentos de medición electrónicos.

Ha salido de fábrica en perfecto estado, tanto técnico como de seguridad.

Función y seguridad<br/>operacionalEl perfecto funcionamiento y la seguridad operacional del instrumento<br/>están garantizadas únicamente si durante su empleo son respetadas<br/>las normas de seguridad normales vigentes y las instrucciones de<br/>seguridad específicas establecidas en el presente manual.

El perfecto funcionamiento y la seguridad operacional del instrumento están garantizadas únicamente si se trabaja bajo las condiciones medioambientales especificadas en el captulo 7 ESPECIFICACIONES TÉCNICAS.

Si se cambia la ubicación del instrumento de un ambiente cálido a un ambiente frío, pueden producirse desperfectos por condensación de la humedad del aire. En estos casos, esperar que la temperatura del instrumento se iguale a la nueva temperatura ambiente, antes de ponerlo en funcionamiento.

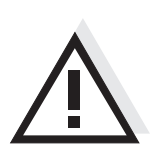

#### Atención

El instrumento debe ser abierto únicamente por un especialista autorizado.

| Uso del instrumento sin<br>peligro | Si es de suponer que el instrumento ya no puede ser usado sin correr<br>peligro, hay que desconectarlo y dejarlo fuera de servicio, tomando la<br>precausión necesaria para impedir que sea conectado<br>inadvertidamente.<br>En los siguientes casos el instrumento ya no puede ser usado sin<br>peligro: |
|------------------------------------|----------------------------------------------------------------------------------------------------|
|                                    | <ul> <li>presenta daños ocasionados por transporte</li> </ul>                                                                                                    |
|                                    | <ul> <li>ha estado almacenado por un período prolongado bajo condiciones<br/>inadecuadas</li> </ul>                                                                                                    |
|                                    | <ul> <li>está deteriorado a simple vista</li> </ul>                                                                                                    |
|                                    | <ul> <li>ya no funciona como está descrito en el presente manual.</li> </ul>                                                                                                    |
|                                    | En caso de dudas, póngase en contacto con el proveedor del instrumento.                                                                                                    |
| Obligaciones del<br>usuario        | El usuario del instrumento deberá tener por seguro que al tratar con sustancias peligrosas, sean aplicadas las siguientes leyes y directivas:                                                                                                    |
|                                    | <ul> <li>Directivas de la seguridad laboral de la Comunidad Europea</li> </ul>                                                                                                    |
|                                    | <ul> <li>Leyes nacionales vigentes para la seguridad laboral</li> </ul>                                                                                                    |
|                                    | <ul> <li>Directivas de prevención contra accidentes del trabajo</li> </ul>                                                                                                    |
|                                    | <ul> <li>Hoja de datos de seguridad de los fabricantes de productos<br/>químicos</li> </ul>                                                                                                    |
|                                    |                                                                                                    |

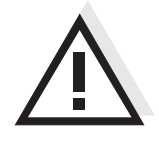

#### Atención

Tenga presente las instrucciones de seguridad mencionadas en el presente manual y además, las instrucciones de seguridad de los sensores empleados en el trabajo.

Las instrucciones de empleo de los sensores se encuentran en el CD adjunto o bien, en el internet bajo www.WTW.com.

## 3 Puesta en funcionamiento

#### 3.1 Partes incluídas

- Instrumento de medición del pH pH 3310
- 4 pilas de 1,5 V, tipo Mignon AA
- Instrucciones breves de operación
- CD-ROM con manual de instrucciones detalladas

#### 3.2 Puesta en servicio por primera vez

Proceda de la siguiente manera:

- Colocar las pilas incluídas en el instrumento
- Conectar el instrumento
- Ajustar la fecha y la hora

#### 3.2.1 Colocar las pilas

| 1 | Aflojar los dos tornillos (1) en la parte inferior del instrumento.       |
|---|---------------------------------------------------------------------------|
| 2 | Abrir el compartimento de pilas (2) en la parte inferior del instrumento. |

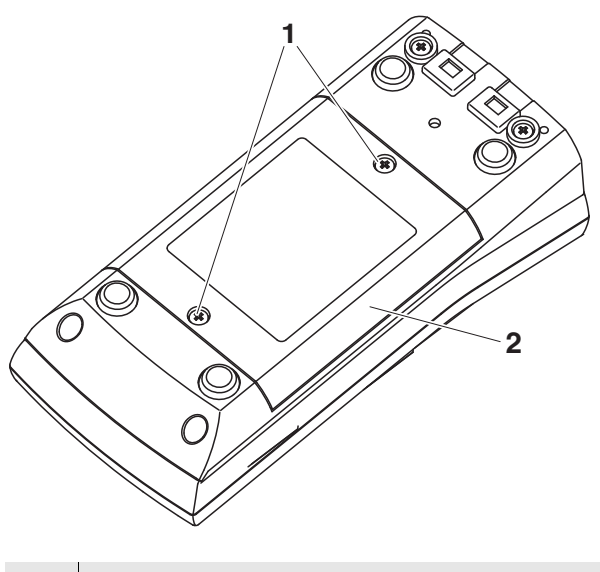

3 Colocar cuatro pilas (tipo Mignon AA) en el compartimento.

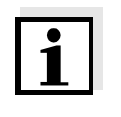

#### Observación

Alternativamente se pueden utilizar baterías recargables Ni-MH del tipo Mignon AA. Para cargar las baterías recargables se necesita un cargador externo.

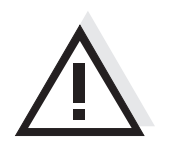

#### Atención

Al colocar las pilas, prestar atención a la polaridad correcta. Los signos  $\pm$  del compartimento de pilas deben coincidir con los signos  $\pm$  de cada pila.

4 Cerrar firmemente el compartimento de pilas (2) con los tornillos (1).

#### 3.2.2 Conectar el instrumento

| 1 | Presionar la tecla <b><on off=""></on></b> .              |
|---|-----------------------------------------------------------|
|   | El instrumento efectúa un autochequeo de funcionamiento.  |
|   | Mientras dure el autochequeo, en el display aparece el    |
|   | logotipo del fabricante.                                  |
|   | El instrumento cambia al modo de medición (indicación del |
|   | valor medido).                                            |

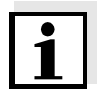

#### Observación

El instrumento dispone de una conexión económica, para evitar consumo innecesario de energía y así ahorrar pilas. La función de conexión económica desconecta el instrumento después que ha transcurrido el intervalo ajustado, durante el cual no ha sido oprimida una tecla cualquiera (configurar el intervalo de desconexión, vea el párrafo 4.3.1).

#### 3.2.3 Ajustar la fecha y la hora

2 Vea el párrafo 4.2.4

### 4 Operación

#### 4.1 Conectar el instrumento

Conectar

Presionar la tecla <On/Off>.

El instrumento efectúa un autochequeo de funcionamiento. Mientras dure el autochequeo, en el display aparece el logotipo del fabricante.

Aparece la indicación del valor medido.

| рН  | 6.949<br>25.0°C                 |
|-----|---------------------------------|
| Men | 22.11.2010<br>08:00 Transf. USB |

#### **Desconectar** Presionar la tecla **<On/Off>**.

Función de desconexión automática
 Para ahorrar energía y para preservar las pilas, el instrumento está provisto de una función de desconexión automática (vea el párrafo 4.3.1). La función de desconexión automática desconecta el instrumento después que ha transcurrido un tiempo determinado, ajustable individualmente, durante el cual no ha sido oprimida una tecla cualquiera.

La desconexión automática está desactivada

- cuando el cable de comunicación está conectado
- cuando la función Autom. Speichern, está activada, o bien, durante la transferencia automática de datos

**Iluminación del display** El instrumento desconecta automáticamente la iluminación del display después de 15 segundos sin que haya sido accionada una tecla. Al oprimir nuevamente cualquier tecla, la iluminación es conectada nuevamente.

Sin embargo, la iluminación del display puede ser prendida o apagada explícitamente (vea el párrafo 4.3.1).

#### 4.2 Principio general del manejo del instrumento

En el presente capítulo Ud. obtiene información básica sobre el manejo del pH 3310.

Elementos de control<br/>DisplayEn el párrafo 1.1 y párrafo 1.2 encontrará Ud. un sumario de los<br/>elementos de control y del display.

Funciones diversas<br/>NavegaciónEn el párrafo 4.2.1 y párrafo 4.2.2 encuentra Ud. un sumario de los<br/>diferentes modos de funcionamiento y la navegación de pH 3310.

#### 4.2.1 Funciones diversas

El instrumento le ofrece diferentes funciones:

- <u>Medición</u>
   En el display aparecen los datos de medición del sensor conectado, en la indicación del valor medido
- <u>Calibración</u>
   En el display aparece el desarrollo de la calibración con la información correspondiente a la calibración, a las funciones y a la configuración
- <u>Archivar en memoria</u>
   El instrumento archiva automática o manualmente los datos de las mediciones
- <u>Transmisión de datos</u> El instrumento transfiere los datos de medición y los registro de calibración automática o manualmente a la interfase USB.
- Ajustar

En el display aparece el menú del sistema, o bien el menú de un sensor con los sub-menús correspondientes, la configuración con parámetros y funciones

#### Indicación del valor medido

#### 4.2.2 Navegación

En la indicación del valor medido

- presionando <F1> (<u>brevemente</u>), acceda al menú de configuración de calibración y medición correspondiente.
- presionando <F1\_> (prolongadamente (aprox. 2 s) <F1>), acceda al menú Archivar & config. para la configuración independiente de los sensores.
- Cambie la indicación de la ventana, oprimiendo <M> (por ejemplo pH <-> mV).

Menús y diálogos
Los menús de configuración y los diálogos de los procesos incluyen otras opciones y subrutinas. Seleccione mediante la teclas <▲><▼>.
La selección actual aparece enmarcada.

Sub-menús

El nombre del sub-menú aparece en el borde superior del marco. Los sub-menús son accedidos accionando **<ENTER>**. Ejemplo:

| Sistema        |                     |  |
|----------------|---------------------|--|
| General        |                     |  |
| Medición       |                     |  |
| Interfase      |                     |  |
| Reloj          |                     |  |
| Información se | rvicio              |  |
| Reiniciar      |                     |  |
|                |                     |  |
|                |                     |  |
| Retroceder     | 22.11.2010<br>08:00 |  |

Configuración

Las configuraciones están identificadas por un punto doble. La configuración actual aparece en el borde derecho. Con **<ENTER>** se accede al modo de configuración. A continuación se puede modificar la configuración con **<\Delta><\nabla> y <b><ENTER>**. Ejemplo:

| General        |                     |         |
|----------------|---------------------|---------|
| Idioma:        |                     | Deutsch |
| señal acust .: |                     | desc    |
| Iluminación:   |                     | conec   |
| Contraste:     |                     | 50 %    |
| Tiempo desc.:  |                     | 1 h     |
|                |                     |         |
|                |                     |         |
|                |                     |         |
| Retroceder     | 22.11.2010<br>08:00 |         |

#### • Funciones

Las funciones están identificadas por su nombre específico. Las funciones son efectuadas inmediatamente al confirmar con **<ENTER>**.

Ejemplo: Indicar la función Registro cal.

| рН                             |             |
|--------------------------------|-------------|
| Registro cal.                  |             |
| Tampón:                        | AutoCal TEC |
| Calibración de un punto:       | Si          |
| Intervalo calibr.:             | 7 d         |
| Unid. pendiente:               | mV/pH       |
|                                |             |
|                                |             |
| <b>i</b> 2.00 4.01 7.00 10.01  |             |
| Retroceder 22.11.2010<br>08:00 |             |

**Mensajes** El símbolo i identifica información. Las informaciones y las indicaciones para proceder no pueden ser seleccionadas. Ejemplo:

| рН                                            |             |
|-----------------------------------------------|-------------|
| Registro cal.                                 |             |
| Tampón:                                       | AutoCal TEC |
| Calibración de un punto:                      | Si          |
| Intervalo calibr.:                            | 7 d         |
| Unid. pendiente:                              | mV/pH       |
|                                               |             |
|                                               |             |
| <b>i</b> 2.00 4.01 7.00 10.01                 |             |
| Retroceder         22.11.2010           08:00 |             |

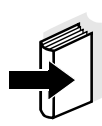

#### Observación

El principio de navegación es explicado en los dos siguientes capítulos en base a los ejemplos que siguen:

- Asignar el idioma (párrafo 4.2.3)
- Ajustar la fecha y la hora (párrafo 4.2.4).

#### 4.2.3 Ejemplo 1 de navegación: Asignar el idioma

Presionar la tecla <**On/Off**>.
 Aparece la indicación del valor medido.
 El instrumento se encuentra en modo de medición.

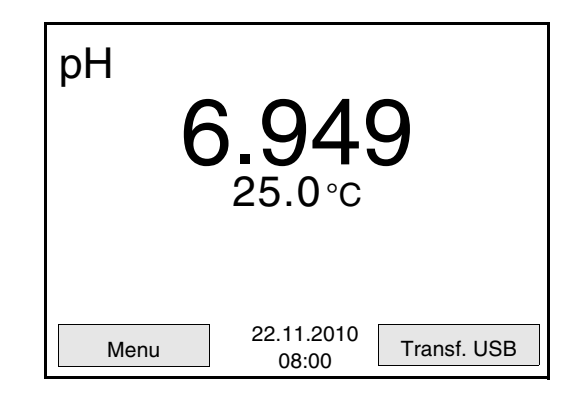

Con <F1\_>/[Menu] acceder al menú Archivar & config..
 El instrumento se encuentra en modo de configuración.

| Archivar & co | nfig.      | I    |
|---------------|------------|------|
| Sistema       |            |      |
| Memoria       |            |      |
|               |            |      |
|               |            |      |
|               |            |      |
|               |            |      |
|               |            |      |
| Retroceder    | 22.11.2010 |      |
|               | 06.00      |      |
|               |            | <br> |

- Con <▲><▼> marcar el sub-menú Sistema.
   La selección actual aparece enmarcada.
- 4 Con **<ENTER>** acceder al sub-menú *Sistema*.

| Sistema          |                     |
|------------------|---------------------|
| General          |                     |
| Medición         |                     |
| Interfase        |                     |
| Reloj            |                     |
| Información serv | icio                |
| Reiniciar        |                     |
|                  |                     |
|                  |                     |
| Retroceder       | 22.11.2010<br>08:00 |

- 5 Con <**▲**><**▼>** marcar el sub-menú *General*. La selección actual aparece enmarcada.
- 6 Con **<ENTER>** acceder al sub-menú *General*.

| General       |                     |         |
|---------------|---------------------|---------|
| Idioma:       |                     | Deutsch |
| señal acust.: |                     | desc    |
| Iluminación:  |                     | conec   |
| Contraste:    |                     | 50 %    |
| Tiempo desc.: |                     | 1 h     |
|               |                     |         |
|               |                     |         |
|               |                     |         |
| Retroceder    | 22.11.2010<br>08:00 |         |
|               |                     |         |

- 7 C
- Con **<ENTER>** activar el modo de configuración para *Idioma*.

| General       |            |         |
|---------------|------------|---------|
| Idioma:       |            | Deutsch |
| señal acust.: |            | desc    |
| Iluminación:  |            | conec   |
| Contraste:    |            | 50 %    |
| Tiempo desc.: |            | 1 h     |
|               |            |         |
|               |            |         |
|               |            |         |
| _             | 22.11.2010 |         |
| Retroceder    | 08:00      |         |

8 Con  $< > < \forall >$  seleccionar el idioma deseado.

9 Con **<ENTER>** confirmar la configuración. El instrumento cambia al modo de medición. El idioma seleccionado está activado.

#### 4.2.4 Ejemplo 2 para la navegación: Ajustar la fecha y la hora

El instrumento está provisto de un reloj con calendario. La fecha y la hora aparecen en el renglón de indicación del estado de la indicación del valor medido.

La fecha y la hora actual son archivadas al archivar en memoria los valores medidos y al calibrar el instrumento.

Para las funciones indicadas a continuación, es importante que la fecha y la hora estén correctamente ajustadas y en el formato adecuado:

- Hora y fecha actuales
- Fecha de calibración
- Identificación de valores medidos archivados en memoria.

Verifique a intervalos regulares que el instrumento indique la hora correcta.

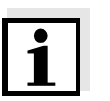

#### Observación

La fecha y la hora son reinicializadas al 01.01.2008 00:00 horas cuando falla el suministro eléctrico (pilas agotadas).

Ajustar la fecha, la hora y el formato correcto El formato puede ser ajustado para presentar el día, el mes y el año (*dd.mm.aaaa*), o bien, el mes, el día y el año (*mm/dd/aaaa* o bien, *mm.dd.aaaa*).

| 1 | En la indicación del valor medido:<br>Con < <b>F1</b> >/[ <i>Menu</i> ] acceder al menú <i>Archivar &amp; config.</i> .<br>El instrumento se encuentra en modo de configuración. |
|---|----------------------------------------------------------------------------------------------------|
| 2 | Con < <b>▲</b> >< <b>▼</b> > y < <b>ENTER</b> > seleccionar y confirmar el menú<br>Sistema / Reloj.<br>Se accede al menú para ajustar la fecha y la hora.                        |

3 Con <▲><▼> y <ENTER> seleccionar y confirmar *Tiempo*. Están marcadas las horas.

| Reloj          |                     |            |
|----------------|---------------------|------------|
| Formato fecha: |                     | dd.mm.aaaa |
| Fecha:         |                     | 30.10.2008 |
| Tiempo:        |                     | 14:53:40   |
|                |                     |            |
|                |                     |            |
|                |                     |            |
|                |                     |            |
| Retroceder     | 22.11.2010<br>08:00 |            |

| 4 | Con < <b>▲</b> >< <b>▼&gt;</b> y < <b>ENTER&gt;</b> modificar el ajuste y confirmar.<br>Están marcados los minutos.                                                                                                    |
|---|----------------------------------------------------------------------------------------------------|
| 5 | Con < <b>▲</b> >< <b>▼&gt;</b> y < <b>ENTER&gt;</b> modificar el ajuste y confirmar.<br>Los segundos está marcados                                                                                                    |
| 6 | Con < <b>▲</b> >< <b>▼&gt;</b> y < <b>ENTER&gt;</b> modificar el ajuste y confirmar.<br>La hora está ajustada.                                                                                                    |
| 7 | En caso dado, configurar <i>Fecha</i> y <i>Formato fecha</i> . Para configurar, proceder de la misma manera que para ajustar la hora.                                                                                           |
| 8 | En caso dado con $< \blacktriangle > < \forall > y < ENTER>$ , seleccionar y ajustar la <i>Fecha</i> .                                                                                                    |
| 9 | Con <b><f1></f1></b> /[Retroceder] cambiar al menú superior, para<br>configurar otros parámetros<br>O bien,<br>Con <b><m></m></b> cambiar a la indicación del valor medido.<br>El instrumento se encuentra en modo de medición. |

#### 4.3 Configuraciones independientes del sensor

El menú Archivar & config.comprende la siguiente configuración:

- Sistema (vea el párrafo 4.3.1).
- Memoria (vea el párrafo 4.3.1)

#### 4.3.1 Sistema

**Sumario** En el menú *Archivar & config./Sistema* puede Ud. adaptar aquellas características del instrumento independientes del sensor:

- Idioma del menú
- Señal acústica al presionar una tecla
- Iluminación
- Contraste del display
- Intervalo de la desconexión automática
- Interfase de datos
- Función de la hora y la fecha
- Reiniciar la configuración del sistema a los valores ajustados de fábrica, para aquellos parámetros independientes de los sensores

ConfiguraciónPara acceder al menú Archivar & config. estando en el modo de<br/>indicación del valor medido, oprimir <F1\_\_>/[Menü] o <ENTER>.<br/>Después de haber finalizado la configuración de todos los parámetros,<br/>cambiar a la indicación de valor medido mediante <M>.

| Opción                              | Configuración                    | Explicación                                                           |
|-------------------------------------|----------------------------------|-----------------------------------------------------------------------|
| Sistema / General /<br>Idioma       | Deutsch<br>English<br>(continua) | Seleccionar el idioma del<br>menú                                     |
| Sistema / General /<br>señal acust. | conec<br>desc                    | Conectar / desconectar la<br>señal acústica al presionar<br>una tecla |
| Sistema / General /<br>Iluminación  | Auto<br>conec<br>desc            | Conectar / desconectar la<br>iluminación del display                  |
| Sistema / General /<br>Contraste    | 0 100 %                          | Modificar el contraste del<br>display                                 |
| Sistema / General /<br>Tiempo desc. | 10 min 24 h                      | Ajustar el tiempo de<br>desconexión                                   |

| Opción                                         | Configuración                       | Explicación                                                                                                    |
|------------------------------------------------|-------------------------------------|----------------------------------------------------------------------------------------------------|
| Sistema / Interfase /<br>Cuota baud            | 1200, 2400,<br>4800, 9600,<br>19200 | Cuota de transmisión (en<br>baud) de la interfase de<br>datos                                                              |
| Sistema / Interfase /<br>Formato salida        | ASCII<br>CSV                        | Formato de presentación<br>para la transferencia de<br>datos.<br>Vea los detalles en el<br>párrafo 4.6                     |
| Sistema / Interfase /<br>Llamar renglon titul. |                                     | Salida de un renglón titular para <i>Formato salida</i> : <i>CSV</i>                                                       |
| Sistema / Reloj                                | Tiempo<br>Fecha<br>Formato fecha    | Ajuste de la fecha y la<br>hora.<br>Vea los detalles en el<br>párrafo 4.2.4                                                |
| Sistema / Información<br>servicio              |                                     | Se ve la versión del<br>hardware y de la software<br>del instrumento.                                                      |
| Sistema / Reiniciar                            | -                                   | Reinicia la configuración<br>del sistema a los valores<br>ajustados de fábrica.<br>Vea los detalles en el<br>párrafo 4.7.2 |

#### 4.3.2 Memoria

Este menú incluye todas las funciones necesarias para indicar, modificar y borrar valores medidos y registros de calibración archivados en memoria.

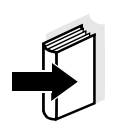

#### Observación

En el párrafo 4.5 encuentra Ud. información detallada referente a las funciones de almacenamiento del pH 3310.

#### 4.3.3 Control estabilidad automática

La función *Control estabilidad* automática verifica permanentemente la estabilidad de la señal de medición. La estabilidad de la señal tiene influencia decisiva sobre la reproducibilidad del valor medido.

Ud. puede activar o desactivar la función *Control estabilidad* automática (vea el párrafo 4.3.1).

La magnitud de medición parpadea en el display,

- en el momento en que el parámetro abandona el rango de estabilidad
- al alternar entre los parámetros con <M>
- si la función *Control estabilidad* está desactivada.

#### 4.4 Valor pH / potencial Redox

#### 4.4.1 Información general

Ud. puede medir los siguientes parámetros:

- Valor pH [ ]
- Potencial Redox [mV]

#### Atención

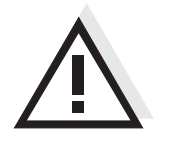

Si se tienen ordenadores / computadores PC conectados a tierra, no se pueden efectuar mediciones en medios igualmente conectados a tierra, pues resultarían valores falseados!! La interfase USB-A (device) no está separada galvánicamente.

Medición de la temperatura Para lograr mediciones del valor pH reproducibles, es imprescindible medir la temperatura de la solución de medición. Ud. tiene las siguientes posibilidades para medir la temperatura:

- Medición automática de la temperatura por medio de un sensor térmico externo (NTC30 o bien, Pt1000) integrado en la cadena de medición.
- Medición manual e ingreso del valor medido

El instrumento reconoce si el sensor conectado es el correcto y conecta automáticamente al modo de medición de la temperatura.

En la indicación de la temperatura reconoce Ud. que tipo de medición de temperatura está actualmente activado:

| Sensor térmico | Resolución de<br>la indicación de<br>la temperatura | Modo                                  |
|----------------|-----------------------------------------------------|---------------------------------------|
| si             | 0,1 °C                                              | Automáticamente con<br>sensor térmico |
| -              | 1 °C                                                | Manualmente                           |

Actividades preparativas

Antes de comenzar con sus mediciones, lleve a cabo las siguientes actividades preparativas:

| 1 | Conectar la sonda pH o bien, la sonda Redox al instrumento.<br>En el display aparece la ventana de medición del pH.            |
|---|----------------------------------------------------------------------------------------------------|
| 2 | En caso dado, seleccionar la indicación del pH o bien, mV, con < <b>M</b> >.                                                   |
| 3 | Temperar la solución de la muestra, o bien, medir la temperatura actual, si la medición va a ser realizada sin sensor térmico. |

4 Calibrar el instrumento con la cadena de medición, o bien, verificarlo ().

#### 4.4.2 Medir el valor pH

- 1 Llevar a cabo las actividades preparativas conforme al párrafo 4.4.1.
- 2 Sumergir la cadena de medición del pH en la solución de medición.

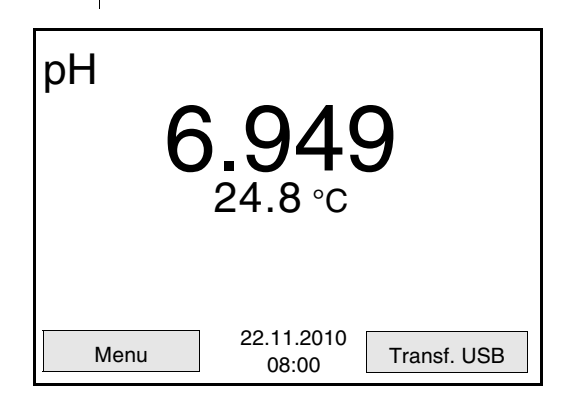

3 Con **<M>** seleccionar la indicación pH o bien, mV.

#### Control de estabilidad (AutoRead)

La función control de estabilidad (AutoRead) verifica continuamente la estabilidad de la señal de medición. La estabilidad de la señal tiene influencia decisiva sobre la reproducibilidad del valor medido. La indicación del parámetro parpadea hasta que el valor se estabilice.

Independientemente de la configuración que tenga el *Control estabilidad* automático (vea la página 26) en el menú *Sistema*, puede Ud. iniciar manualmente la función *Control estabilidad* en todo momento.

1 Con **<AR>** 'congelar' el parámetro. Aparece la indicación del estado actual [HOLD]. 2 Con **<ENTER**>activar la función *Control estabilidad*. Mientras el sistema no evalúe el valor medido como valor estable, se verá la indicación [AR]. La indicación del parámetro parpadea.

En el momento en que el sistema reconoce un valor estable, aparece la indicación [HOLD][AR]. Los datos actuales de medición son transferidos a la interfase.

Aquellos datos de medición que cumplen con el criterio del control de estabilidad, aparecen con el aditivo AR.

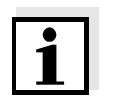

#### Observación

Ud. puede finalizar prematuramente y en todo momento la función *Control estabilidad* a mano por medio de **<ENTER>**. Si Ud. finaliza prematuramente la función *Control estabilidad* los datos de medición actuales son transferidos a la interfase sin información AutoRead.

 Con <AR> o bien <M> liberar el parámetro 'congelado'.
 Desaparece la indicación del estado [AR]. El display cambia a la representación anterior.

#### Criterios de un valor estable

La función *Control estabilidad* verifica si los valores medidos durante el intervalo controlado son estables.

| Magnitud de<br>medición | Intervalo   | Estabilidad en el intervalo |
|-------------------------|-------------|-----------------------------|
| Valor pH                | 15 segundos | Δ pH: mejor 0,01            |

El período mínimo que transcurre hasta que el valor medido sea evaluado como estable corresponde al intervalo controlado. La duración efectiva es generalmente más larga.

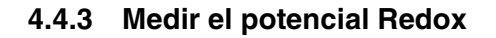

#### Observación

Las cadenas de medición Redox no son calibradas. Sin embargo, Ud. puede verificar las cadenas de medición Redox con una solución de prueba.

- 1 Llevar a cabo las actividades preparativas conforme al párrafo 4.4.1.
- 2 Sumergir la cadena de medición Redox en la solución de medición.

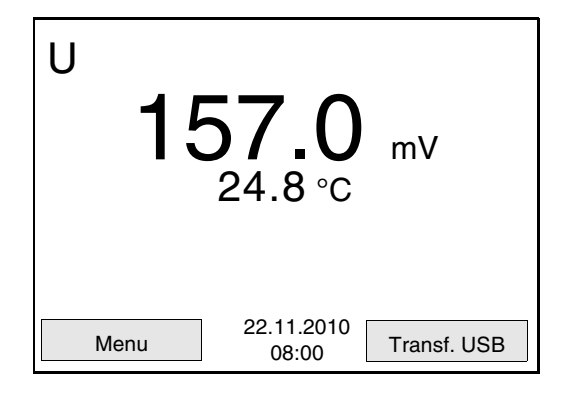

3 Con <M> seleccionar la indicación mV.

#### Control de estabilidad (AutoRead)

La función control de estabilidad (AutoRead) verifica continuamente la estabilidad de la señal de medición. La estabilidad de la señal tiene influencia decisiva sobre la reproducibilidad del valor medido. La indicación del parámetro parpadea hasta que el valor se estabilice.

Independientemente de la configuración que tenga el *Control estabilidad* automático (vea la página 26) en el menú *Sistema*, puede Ud. iniciar manualmente la función *Control estabilidad* en todo momento.

| 1 | Con <b><ar></ar></b> 'congelar' el parámetro.<br>Aparece la indicación del estado actual [HOLD].                                                                                                    |
|---|----------------------------------------------------------------------------------------------------|
| 2 | Con <b><enter< b="">&gt;activar la función <i>Control estabilidad</i>.<br/>Mientras el sistema no evalúe el valor medido como estable,<br/>se verá la indicación [AR].<br/>En el momento en que el sistema reconoce un valor estable,<br/>aparece la indicación [HOLD][AR]. Los datos de medición son<br/>transferidos a la interfase.<br/>Aquellos datos de medición que cumplen con el criterio del<br/>control de estabilidad, aparecen con el aditivo AR</enter<></b> |

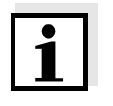

#### Observación

Ud. puede finalizar prematuramente y en todo momento la función *Control estabilidad* a mano por medio de **<ENTER>**. Si Ud. finaliza prematuramente la función *Control estabilidad* los datos de medición actuales son transferidos a la interfase sin información AutoRead.

 Con <AR> o bien <M> liberar el parámetro 'congelado'.
 Desaparece la indicación del estado [AR]. El display cambia a la representación anterior.

#### Criterios de un valor estable

La función *Control estabilidad* verifica si los valores medidos durante el intervalo controlado son estables.

| Magnitud de<br>medición | Intervalo   | Estabilidad en el<br>intervalo |
|-------------------------|-------------|--------------------------------|
| Potencial Redox         | 15 segundos | $\Delta$ mV: mejor ± 0,3       |

El período mínimo que transcurre hasta que el valor medido sea evaluado como estable corresponde al intervalo controlado. La duración efectiva es generalmente más larga.

## 4.4.4 Configuraciones para mediciones del pH y del potencial Redox

**Sumario** Para las mediciones pH y del potencial Redox se tienen las siguientes posibilidades de configuración:

- Resolución
- Intervalo calibr.
- Solución tamponada para la calibración
- Unidad de la temperatura
- Control de estabilidad automático
- Unid. pendiente
- Registro cal. (indicación)

**Configuración** Las configuraciones se encuentran en el menú de medición del pH y del potencial Redox. Para acceder al menú, encontrándose en la indicación del valor medido, activar la ventana de medición y oprimir brevemente la tecla **<ENTER>**. Después de haber finalizado la configuración de todos los parámetros, cambiar a la indicación de valor medido mediante **<M>**.

| Opción                                      | Configuració<br>n posible     | Explicación                                                                                                    |
|---------------------------------------------|-------------------------------|----------------------------------------------------------------------------------------------------|
| Calibración /<br>Registro cal.              | -                             | Presenta el registro de<br>calibración de la última<br>calibración.                                                                                                    |
| Calibración /<br>Tampón                     | TEC<br>NIST/DIN<br>ConCal<br> | Juegos de soluciones<br>tamponadas para la<br>calibración pH.<br>Para más detalles y otras<br>soluciones tampón, vea el<br>párrafo 4.4.5                                                                           |
| Calibración /<br>Calibración de un<br>punto | Si<br>no                      | Calibración rápida con 1<br>solución tampón                                                                                                    |
| Calibración /<br>Intervalo calibr.          | 1 999 d                       | Intervalo calibr. para la<br>cadena de medición pH (en<br>días).<br>El instrumento le recuerda<br>con el parpadeo del símbolo<br>del sensor en la ventana de<br>medición que lo calibre a<br>intervalos regulares. |

| Opción                           | Configuració<br>n posible | Explicación                                                                                                    |
|----------------------------------|---------------------------|----------------------------------------------------------------------------------------------------|
| Calibración / Unid.<br>pendiente | mV/pH<br>%                | Unidad de medición de la<br>pendiente.<br>La indicación en % se<br>refiere a la pendiente Nernst<br>-59,16 mV/pH (pendiente /<br>pendiente Nernst<br>determinada x 100). |
| Temperatura man.                 | -25 +130 °C               | Ingreso de la temperatura<br>medida manualmente. Sólo<br>para mediciones sin sensor<br>térmico externo.                                                                  |
| Unidad temp.                     | °C<br>°F                  | Unidad de medición de la<br>temperatura<br>Grados Celsius o bien,<br>Grados Fahrenheit.<br>Todas las temperaturas son<br>indicadas en la unidad<br>seleccionada.         |
| Resolución pH                    | 0.001<br>0.01<br>0.1      | Resolución de la indicación<br>del pH                                                                                                    |
| Resolución mV                    | 0.1<br>1                  | Resolución de la indicación de mV:                                                                                                    |
| Control estabilidad              | conec / desc              | activar y desactivar el<br>control automático de la<br>estabilidad durante la<br>medición (vea el párrafo<br>4.3.3)                                                      |
| Reiniciar                        | -                         | Reinicia todos los<br>parámetros de los sensores<br>a los valores ajustados de<br>fábrica (vea el párrafo<br>4.7.1).                                                     |

#### 4.4.5 Calibración pH

**Calibración, para qué?** Los electrodos de medición del pH envejecen. Y al envejecer, cambia el punto cero (asimetría) y la pendiente del electrodo de pH. En consecuencia, el instrumento indica un valor erróneo, inexacto. Con la calibración, los valores actuales del punto cero y de la pendiente de la cadena de medición son determinados nuevamente y archivados en la memoria.

Calibre su sistema a intervalos regulares.

## Cuándo se debe calibrar obligadamente?

- después de enchufar una cadena de medición
- cuando ha caducado el intervalo de calibración

Juegos tampón para la calibración Para la calibración automática se pueden emplear los juegos de soluciones tamponadas indicados en la tabla siguiente. Los valores del pH valen para las temperaturas indicadas. La dependencia de los valores pH con respecto a la temperatura es considerada en la calibración.

| Serie | juego tampón*                                                      | valores pH                                 | а              |
|-------|--------------------------------------------------------------------|--------------------------------------------|----------------|
| 1     | ConCal                                                             | cualquiera                                 | cualquier<br>a |
| 2     | NIST/DIN<br>Tampón DIN según DIN 19266 y<br>NIST Traceable Buffers | 1,679<br>4,006<br>6,865<br>9,180<br>12,454 | 25°C           |
| 3     | TEC<br>WTW Tampón técnico                                          | 2,000<br>4,010<br>7,000<br>10,011          | 25°C           |
| 4     | Merck 1*                                                           | 4,000<br>7,000<br>9,000                    | 20 °C          |
| 5     | Merck 2 *                                                          | 1,000<br>6,000<br>8,000<br>13,000          | 20 °C          |
| 6     | Merck 3 *                                                          | 4,660<br>6,880<br>9,220                    | 20 °C          |
| 7     | Merck 4 *                                                          | 2,000<br>4,000<br>7,000<br>10,000          | 20 °C          |

| Serie | juego tampón*        | valores pH                        | а    |
|-------|----------------------|-----------------------------------|------|
| 8     | Merck 5 *            | 4,010<br>7,000<br>10,000          | 25°C |
| 9     | DIN 19267            | 1,090<br>4,650<br>6,790<br>9,230  | 25°C |
| 10    | Mettler Toledo USA * | 1,679<br>4,003<br>7,002<br>10,013 | 25°C |
| 11    | Mettler Toledo EU *  | 1,995<br>4,005<br>7,002<br>9,208  | 25°C |
| 12    | Fisher *             | 2,007<br>4,002<br>7,004<br>10,002 | 25°C |
| 13    | Fluka BS *           | 4,006<br>6,984<br>8,957           | 25°C |
| 14    | Radiometer *         | 1,678<br>4,005<br>7,000<br>9,180  | 25°C |
| 15    | Baker *              | 4,006<br>6,991<br>10,008          | 25°C |
| 16    | Metrohm *            | 3,996<br>7,003<br>8,999           | 25°C |
| 17    | Beckman *            | 4,005<br>7,005<br>10,013          | 25°C |
| 18    | Hamilton Duracal *   | 4,005<br>7,002<br>10,013          | 25°C |
| 19    | Precisa *            | 3,996<br>7,003<br>8,999           | 25°C |

| Serie | juego tampón*    | valores pH | а     |
|-------|------------------|------------|-------|
| 20    | Reagecon TEC *   | 2,000      | 25°C  |
|       |                  | 7.000      |       |
|       |                  | 10,000     |       |
| 21    | Reagecon 20 *    | 2,000      | 20 °C |
|       |                  | 4,000      |       |
|       |                  | 7,000      |       |
|       |                  | 10,000     |       |
|       |                  | 13,000     |       |
| 22    | Reagecon 25 *    | 2,000      | 25°C  |
|       |                  | 4,000      |       |
|       |                  | 7,000      |       |
|       |                  | 10,000     |       |
|       |                  | 13,000     |       |
| 23    | Riedel-de Haen * | 2,000      | 20 °C |
|       |                  | 4,000      |       |
|       |                  | 7,000      |       |
|       |                  | 10,000     |       |

\* Las marcas y los nombres de los productos son marcas registradas de los propietarios y están protegidas por ley

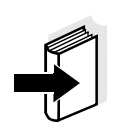

#### Observación

La solución tamponada es elegida en el menú del pH / **<F1>**/[Menu] / *Calibración* / *Tampón* (vea la página 32).

#### Puntos de calibración

Se puede calibrar con una y hasta cinco soluciones tampón en cualquier orden (calibración de un punto hasta cinco puntos). El instrumento determina los siguientes valores y calcula la recta de calibración de la siguiente manera:

|          | Valores<br>calculados | Datos de calibración<br>presentados en el display                           |
|----------|-----------------------|-----------------------------------------------------------------------------|
| 1 punto  | Asy                   | <ul> <li>Punto cero = Asy</li> </ul>                                        |
|          |                       | <ul> <li>Pendiente = pendiente Nernst<br/>(-59,16 mV/pH a 25 °C)</li> </ul> |
| 2 puntos | Asy                   | • Punto cero = Asy                                                          |
|          | Pte.                  | • Pendiente = <i>Pte.</i>                                                   |
|        | Valores<br>calculados | Datos de calibración<br>presentados en el display                                                 |
|--------|-----------------------|---------------------------------------------------------------------------------------------------|
| 3 a 5  | Asy                   | <ul> <li>Punto cero = Asy</li> <li>Pendiente = Pte.</li> <li>La recta de calibración es</li></ul> |
| puntos | Pte.                  | determinada por regresión linear                                                                  |

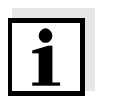

#### Observación

La pendiente puede ser presentada en la unidad de medición mV/pH o bien, en % (vea el página 24).

La función control de estabilidad es activada automáticamente durante la calibración. La medición actualmente en curso con control de estabilidad puede ser interrumpida en todo momento (registrando el valor actual).

Al finalizar la calibración, aparecen los nuevos valores de calibración.

Ud. puede ver los datos de la última calibración en el display (vea la página 57). Con la tecla **<F2>**/[*Transf. USB*] puede Ud. transferir a la interfase los datos de calibración que le han sido presentados, por ejemplo a un computador / ordenador PC.

# 1

## Ejemplo de un registro protocolado

Control de estabilidad

Visualizar los datos de

El registro de la

calibración

calibración y

interfase

transferirlos a la

#### Observación

Después de la calibración, el registro de calibración es transferido automáticamente a la interfase.

```
31.10.2008 16:55
pH 3310
No. serie 08502113
CALIBRACION pH
AutoCal TEC
Tampón 1
                   4.01
Tampón 2
                   7.00
Tampón 3
                   10.01
Voltaje 1
                   184.0 mV
                                   24.0 °C
                   3.0 mV
                                   24.0 °C
Voltaje 2
                                   24.0 °C
                   -177.0 mV
Voltaje 3
Pendiente
                   -60.2 mV/pH
Asimetría
                   4.0 mV
Sensor
                   +++
etc...
```

#### Evaluación de la calibración

El instrumento evalúa automáticamente la calibración después que la misma ha sido llevada a cabo. El punto cero y la pendiente son evaluadas por separado. La evaluación con los datos más malos es

| Display                                                                | Registro de<br>calibración               | Punto<br>cero<br>[mV]   | Pendiente<br>[mV/pH]  |
|------------------------------------------------------------------------|------------------------------------------|-------------------------|-----------------------|
| 6                                                                      | +++                                      | -15 +15                 | -60,558               |
| 6                                                                      | ++                                       | -20 +20                 | -5857                 |
| 6                                                                      | +                                        | -25 +25                 | -6160,5<br>o<br>-5756 |
| 6                                                                      | -                                        | -30 +30                 | -6261<br>o<br>-5650   |
| Limpiar la sonda de m<br>las instrucciones de c<br>sensor              | edición siguiendo<br>operación del       |                         |                       |
| Error                                                                  | Error                                    | < -30 o<br>bien<br>> 30 | < -62 o bien<br>> -50 |
| Solucionar el problem<br>capítulo 6 DIAGNÓSTIO<br>DE FALLAS (página 63 | na de acuerdo al<br>CO Y CORRECCIÓN<br>) |                         |                       |
| Antes de comenzar c                                                    | on la calibración II                     | eve a cabo las          | siguientes            |

tomada como base para el cálculo. La evaluación aparece en el display y en el registro de calibración.

# Actividades preparativas

Antes de comenzar con la calibración, lleve a cabo las siguientes actividades preparativas:

| 1 | Conectar la sonda de medición del pH al instrumento.<br>En el display aparece la ventana de medición del pH.                                                                  |
|---|----------------------------------------------------------------------------------------------------|
| 2 | Tener a disposición las soluciones tamponadas. Temperar las soluciones tamponadas, o bien, medir la temperatura actual, si la medición va a ser realizada sin sensor térmico. |

#### 4.4.6 Intervalo de calibración

La evaluación de la calibración es presentada en el display como símbolo del sensor.

Luego que el intervalo de calibración ajustado ha transcurrido, el símbolo del sensor parpadea. Aún es posible efectuar mediciones.

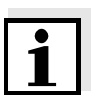

#### Observación

Para mantener la alta exactitud de medición del sistema, calibrarlo cada vez que haya transcurrido el intervalo de calibración.

#### Ajustar el intervalo de calibración

El intervalo de calibración está configurado de fábrica en 7 días (d7). Ud. puede modificar este valor, para asignar un nuevo intervalo (1 ... 999 días):

| 1 | Con <b><f1>/</f1></b> [Menu] acceder al menú 'Configuración de mediciones'.                                                         |
|---|----------------------------------------------------------------------------------------------------|
| 2 | Configurar el intervalo de calibración en el menú <i>Calibración /</i><br><i>Intervalo calibr.</i> con < <b>▲</b> >< <b>▼&gt;</b> . |
| 3 | Con <b><enter></enter></b> confirmar la configuración.                                                                              |
| 4 | Con < <b>M</b> > abandonar el menú.                                                                                                 |

#### 4.4.7 Efectuar una calibración automática (AutoCal)

Tenga cuidado de seleccionar en el menú del sensor, bajo la opción *Tampón*, el juego tampón correcto (vea la página 32).

Emplee para este procedimiento, ya sea en orden ascendente o descendente, una, dos o bien, hasta cinco de cualquiera de las soluciones tamponadas del juego seleccionado.

En lo que sigue se explica la calibración con soluciones tampón técnicas (TEC). Si se emplean otros juegos tampón, aparecen otros valores nominales del tampón. Por lo demás, el procedimiento es idéntico.

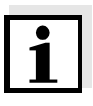

#### Observación

Si en el menú está configurada la calibración de un punto, la calibración finaliza automáticamente después de la medición de la solución tamponada 1 y el instrumento presenta el registro de calibración.

- 1 Con **<M>** seleccionar en la indicación del valor medido un parámetro, pH o bien mV.
- Con <CAL> iniciar la calibración.
   Aparece el display de calibración para la primera solución tampón (indicación de la tensión).

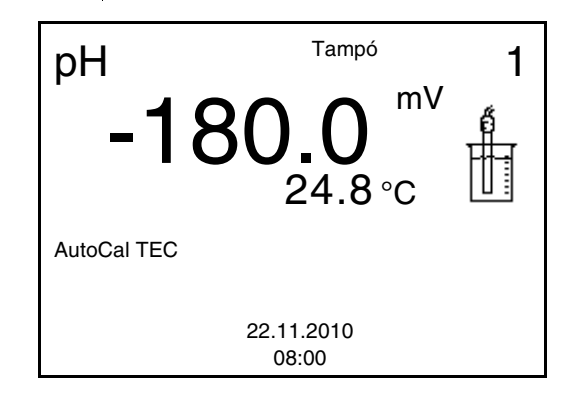

- 3 Enjuagar escrupulosamente el sensor IDS con agua desionizada.
- 4 Sumergir el electrodo en la solución tamponada 1.
- Al medir sin sensor térmico:
   Medir a mano la temperatura de la solución tampón e ingresarla con <▲><▼>.

6 Con <ENTER> iniciar la medición.
 Se verifica la estabilidad del valor medido (control de estabilidad).
 Aparece la indicación del estado actual [AR]. Parpadea la magnitud de medición.

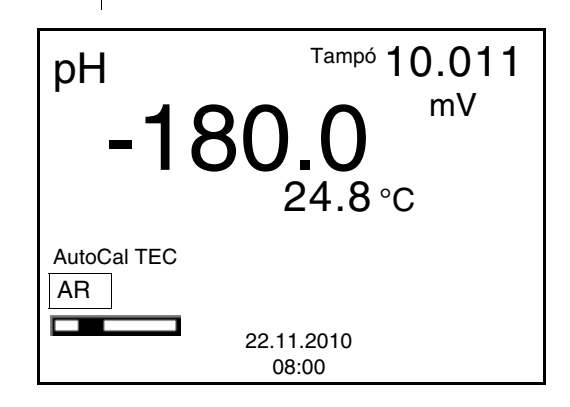

- 7 Esperar que la medición con control de estabilidad haya terminado, o bien, con <ENTER> aceptar el valor de la calibración.
   Aparece el display de calibración para la siguiente solución tamponada.
- 8 En caso dado, finalizar la calibración como calibración de un punto con **<M>**.

El registro de calibración es presentado.

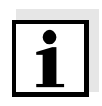

#### Observación

Para la **calibración de un punto** el instrumento emplea la pendiente Nernst (-59,16 mV/pH a 25 °C) y determina el punto cero de la cadena de medición.

#### Continuar con la calibración de dos puntos

| 9  | Enjuagar escrupulosamente los electrodos con agua desionizada.                                                                                                    |
|----|----------------------------------------------------------------------------------------------------|
| 10 | Sumergir el electrodo en la segunda solución tamponada.                                                                                                    |
| 11 | Al medir sin sensor térmico:<br>Medir a mano la temperatura de la solución tampón e<br>ingresarla con <▲><▼>.                                                                                                    |
| 12 | Con <b><enter></enter></b> iniciar la medición.<br>Se verifica la estabilidad del valor medido (control de<br>estabilidad).<br>Aparece la indicación del estado actual [AR]. Parpadea la<br>magnitud de medición. |

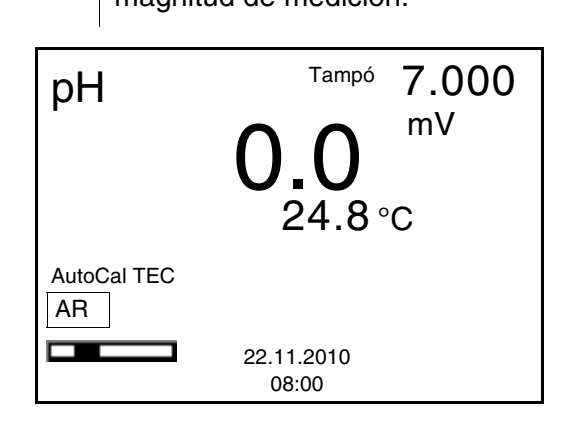

| 13 | Esperar el término de la medición con control de estabilidad, o<br>bien, finalizar el control de estabilidad con <b><enter></enter></b> y aceptar<br>el valor de la calibración.<br>Aparece el display de calibración para la siguiente solución<br>tampón (indicación de la tensión). |
|----|----------------------------------------------------------------------------------------------------|
| 14 | Con < <b>M</b> > finalizar la calibración como calibración de dos<br>puntos.<br>El registro de calibración es presentado.                                                                                                    |

#### Continuar con la calibración de tres y hasta cinco puntos

| 15 | Enjuagar escrupulosamente los electrodos con agua desionizada.                                                                                                    |
|----|----------------------------------------------------------------------------------------------------|
| 16 | Sumergir el electrodo en la solución tamponada 3.                                                                                                    |
| 17 | Al medir sin sensor térmico:<br>Medir a mano la temperatura de la solución tampón e<br>ingresarla con <▲><▼>.                                                                                                    |
| 18 | Con <b><enter></enter></b> iniciar la medición.<br>Se verifica la estabilidad del valor medido (control de<br>estabilidad).<br>Aparece la indicación del estado actual [AR]. Parpadea la<br>magnitud de medición. |

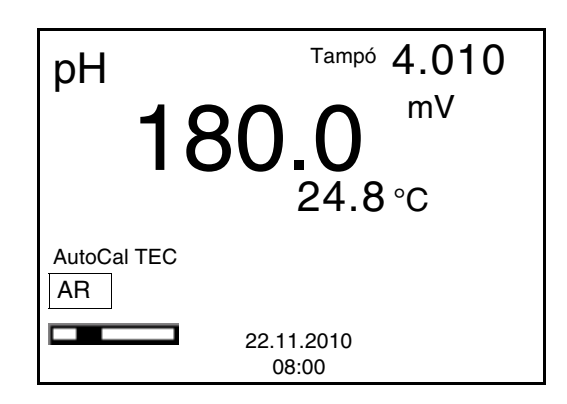

19 Esperar el término de la medición con control de estabilidad, o bien, finalizar el control de estabilidad con <ENTER> y aceptar el valor de la calibración. Aparece el display de calibración para la siguiente solución tampón (indicación de la tensión).
20 En caso dado finalizar la calibración con <M> . El registro de calibración es presentado. o bien, con <ENTER> cambiar a la calibración con la siguiente solución tampón.

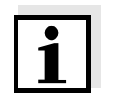

#### Observación

Después de finalizar la medición con la última solución tampón del juego, la calibración termina automáticamente. A continuación el instrumento presenta el registro de calibración.

La recta de calibración es determinada por regresión linear.

#### 4.4.8 Efectuar una calibración manual (ConCal)

Preste atención que en las opciones del sensor en el menú *Tampón* se haya seleccionado el juego tampón *ConCal* (vea el página 32).

Emplee para este procedimiento, ya sea en orden ascendente o descendente, una, dos o bien, hasta cinco de cualquiera de las soluciones tamponadas.

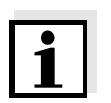

#### Observación

Cuando en el menú está configurada la calibración de un punto, la calibración finaliza automáticamente después de la medición de la solución tamponada 1, visualizando el registro de calibración.

- 1 Con **<M>** seleccionar en la indicación del valor medido un parámetro, pH o bien mV.
- 2 Con **<CAL>** iniciar la calibración. Aparece el display de calibración.

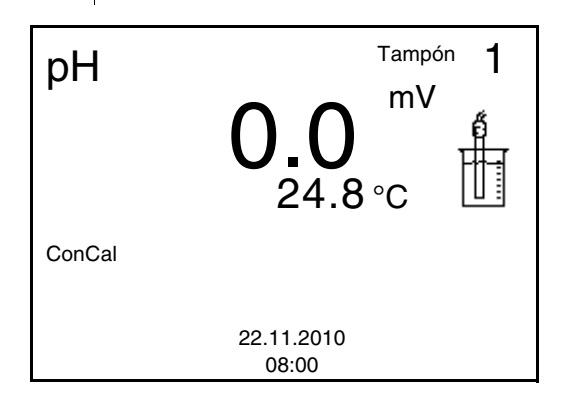

| 3 | Enjuagar escrupulosamente los electrodos con agua desionizada.                                                                                                    |
|---|----------------------------------------------------------------------------------------------------|
| 4 | Sumergir el electrodo en la solución tamponada 1.                                                                                                    |
| 5 | Al medir sin sensor térmico:<br>Medir a mano la temperatura de la solución tampón e<br>ingresarla con < <b>▲</b> >< <b>▼&gt;</b> .                                                                                |
| 6 | Con <b><enter></enter></b> iniciar la medición.<br>Se verifica la estabilidad del valor medido (control de<br>estabilidad).<br>Aparece la indicación del estado actual [AR]. Parpadea la<br>magnitud de medición. |

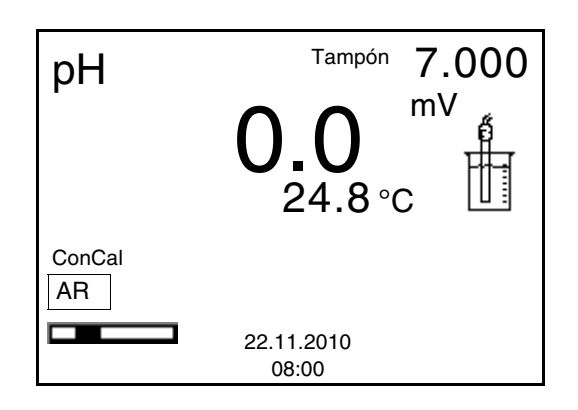

7 Esperar el término de la medición con control de estabilidad, o bien, finalizar el control de estabilidad con <ENTER> y aceptar el valor de la calibración.
 Aparece el valor pH de la solución tamponada.

pH Tampón 1 7.000 24.8 °C ♣ ConCal 22.11.2010 08:00

- 8 Con <▲><▼> ajustar el valor nominal de la solución tamponada correspondiente a la temperatura medida.
- 9 Con **<ENTER>** aceptar el valor de calibración. Aparece el display de calibración para la siguiente solución tampón (indicación de la tensión).
- En caso dado, finalizar la calibración como calibración de un punto con <M>.
   El registro de calibración es presentado.

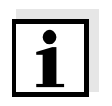

#### Observación

Para la **calibración de un punto** el instrumento emplea la pendiente Nernst (-59,16 mV/pH a 25 °C) y determina el punto cero de la cadena de medición.

Continuar con la calibración de dos puntos

11 Enjuagar escrupulosamente los electrodos con agua desionizada.

| 12 | Sumergir el electrodo en la segunda solución tamponada 2.                                                                                                    |
|----|----------------------------------------------------------------------------------------------------|
| 13 | Al medir sin sensor térmico:<br>Medir a mano la temperatura de la solución tampón e<br>ingresarla con <▲><▼>.                                                                                                    |
| 14 | Con <b><enter></enter></b> iniciar la medición.<br>Se verifica la estabilidad del valor medido (control de<br>estabilidad).<br>Aparece la indicación del estado actual [AR]. Parpadea la<br>magnitud de medición.                 |
| 15 | Esperar el término de la medición con control de estabilidad, o<br>bien, finalizar el control de estabilidad con <b><enter></enter></b> y aceptar<br>el valor de la calibración.<br>Aparece el valor pH de la solución tamponada. |

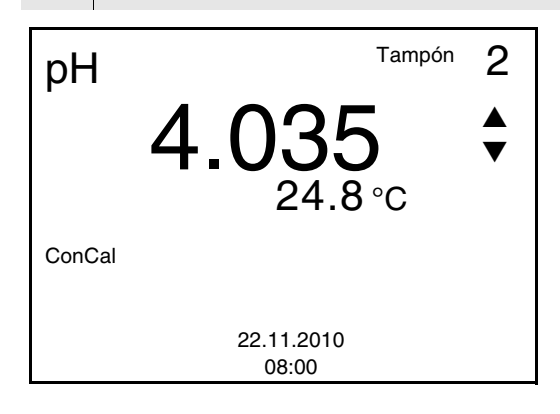

| 16 | Con <▲><▼> ajustar el valor nominal de la solución tampo-<br>nada correspondiente a la temperatura medida.                                                        |
|----|----------------------------------------------------------------------------------------------------|
| 17 | Con <b><enter></enter></b> aceptar el valor de calibración.<br>Aparece el display de calibración para la siguiente solución<br>tampón (indicación de la tensión). |
| 18 | En caso dado, finalizar la calibración como calibración de dos                                                                                                    |

| 18 | En caso dado, finalizar la calibración como calibración de dos |
|----|----------------------------------------------------------------|
|    | puntos con < <b>M&gt;</b> .                                    |
|    | El registro de calibración es presentado.                      |
|    |                                                                |

#### Continuar con la calibración de tres hasta cinco puntos

| 19 | Enjuagar escrupulosamente el sensor IDS-pH con agua desio-<br>nizada.                                                                |
|----|----------------------------------------------------------------------------------------------------|
| 20 | Sumergir el sensor IDS-pH en la siguiente solución tampo-<br>nada.                                                                   |
| 21 | Al medir sin sensor térmico:<br>Medir a mano la temperatura de la solución tampón e ingre-<br>sarla con < <b>▲</b> >< <b>▼&gt;</b> . |

- 22 Con <ENTER> iniciar la medición.
   Se verifica la estabilidad del valor medido (control de estabilidad).
   Aparece la indicación del estado actual [AR]. Parpadea la magnitud de medición.
- Esperar el término de la medición con control de estabilidad, o bien, finalizar el control de estabilidad con <ENTER> y aceptar el valor de la calibración.
   Aparece el valor pH de la solución tamponada.

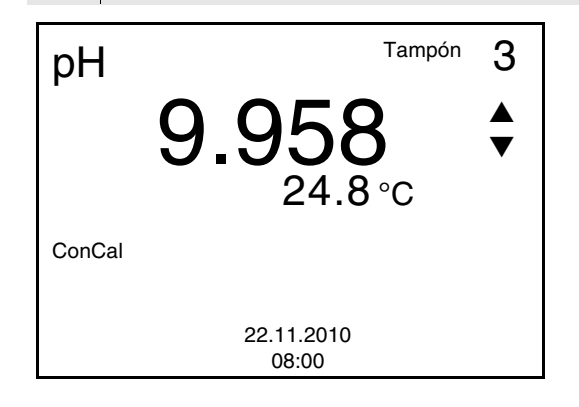

24 Con <▲><▼> ajustar el valor nominal de la solución tamponada correspondiente a la temperatura medida.
25 Con <ENTER> aceptar el valor de calibración. Aparece el display de calibración para la siguiente solución tampón (indicación de la tensión).
26 En caso dado finalizar la calibración con <M> . El registro de calibración es presentado. o bien,

con **<ENTER>** continuar la calibración con la siguiente solución tampón.

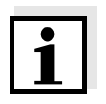

#### Observación

La calibración termina automáticamente después de medir la quinta solución tampón. A continuación el instrumento presenta el registro de calibración.

La recta de calibración es determinada por regresión linear.

#### 4.4.9 Mostrar los registros de calibración

Los datos de calibración pueden ser visualizados y a continuación, transferidos a la interfase

Visualizar el registro de calibración El registro de calibración de la última calibración se encuentra en el menú bajo la opción *Calibración / Registro cal.*. Para acceder al menú en la vista del valor medido, oprimir la tecla **<CAL** >.

Los registros de calibración de las últimas calibraciónes (max .10) se

encuentran en el menú *Archivar & config./Memoria / Memoria calibración.* Para acceder al menú *Archivar & config.* estando en el modo de indicación del valor medido, oprimir **<F1\_\_**>/[Menu].

| Opción                                                    | Configuració<br>n/función | Explicación                                                                                                    |
|-----------------------------------------------------------|---------------------------|----------------------------------------------------------------------------------------------------|
| Memoria /<br>Memoria calibración /<br>Visualizar          | -                         | Visualiza el registro de<br>calibración.                                                                                         |
|                                                           |                           | Otras opciones:                                                                                                    |
|                                                           |                           | <ul> <li>Con &lt;▲&gt;&lt;▼&gt; puede<br/>hojear Ud. por los<br/>registros de calibración.</li> </ul>                            |
|                                                           |                           | <ul> <li>Con <f2>/[Transf.<br/>USB] se transfiere a la<br/>interfase el registro de<br/>calibración visualizado.</f2></li> </ul> |
|                                                           |                           | <ul> <li>Con <f1>/[Retroceder]<br/>o bien, <enter><br/>abandona Ud. la<br/>visualización.</enter></f1></li> </ul>                |
|                                                           |                           | <ul> <li>Con <m> cambiar<br/>directamente a la<br/>indicación del valor<br/>medido.</m></li> </ul>                               |
| Memoria /<br>Memoria calibración /<br>Transferencia a USB | -                         | Transfiere los registros de calibración a la interfase.                                                                          |

|                             |                                                                                                    |                                                                                          | -                             |
|-----------------------------|----------------------------------------------------------------------------------------------------|------------------------------------------------------------------------------------------|-------------------------------|
| Ejempio de una<br>impresión | 31.10.2008 16:55<br>pH 3310<br>No. serie 08502113                                                                          | 3                                                                                        |                               |
|                             |                                                                                                    |                                                                                          |                               |
|                             | AutoCal TEC<br>Tampón 1<br>Tampón 2<br>Tampón 3<br>Voltaje 1<br>Voltaje 2<br>Voltaje 3<br>Pendiente<br>Asimetría<br>Sensor | 4.01<br>7.00<br>10.01<br>184.0 mV<br>3.0 mV<br>-177.0 mV<br>-60.2 mV/pH<br>4.0 mV<br>+++ | 24.0 °C<br>24.0 °C<br>24.0 °C |
|                             | etc                                                                                                    |                                                                                          |                               |

# 4.4.10 Control permanente de los valores medidos (función CMC)

El control permanente de los valores medidos (función CMC, Continuous Measurement Control) permite evaluar de un vistazo, de manera rápida y segura, el valor medido actual.

Después de cada calibración válida aparece la escala del rango de medición del pH en la vista del valor medido. Aquí se reconoce fácilmente si el valor medido actual se encuentra dentro del rango de medición calibrado.

Aparece la siguiente información:

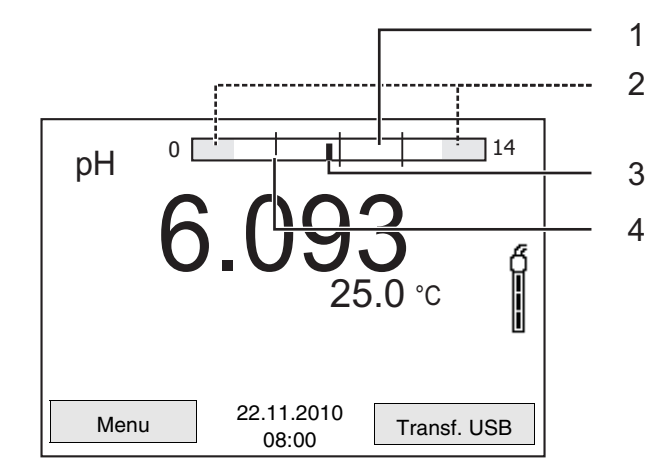

1 El rango de medición, para el cuál existe una calibración válida (blanco).

Los valores medidos en este rango son adecuados para ser documentados.

- El rango de medición, para el cuál no existe una calibración válida (gris claro). Los valores medidos en este rango no son adecuados para ser documentados. Calibre el instrumento con aquellas soluciones tampón que cubren este rango de medición. Cuando el valor medido actual no se encuentra dentro del rango de calibración, el color de este rango cambia a gris oscuro. Cuando el valor medido se encuentra fuera del rango de medición pH 0 14, aparecen flechas en el borde derecho o en el borde izquierdo del rango.
   Valor pH medido actual (aguja)
- 4 Rayas de marcación para todos los valores nominales de las soluciones tamponadas que fueron utilizadas en la última calibración válida

Los límites del rango calibrado quedan determinados por las soluciones tampón utilizadas para la calibración:

| Límite inferior: | solución tampón con el valor pH más bajo - 2<br>unidades pH |
|------------------|-------------------------------------------------------------|
| Límite superior: | solución tampón con el valor pH más alto + 2<br>unidades pH |

#### 4.5 Archivar en memoria

Ud. puede guardar los valores medidos (los conjuntos de datos):

- archivar manualmente en memoria (vea el párrafo 4.5.1)
- archivar automáticamente en memoria a intervalos regulares, vea el párrafo 4.5.2)

En cada proceso de almacenamiento de datos, el conjunto de datos actual es transferido simultáneamente a la interfase.

#### **Conjunto de datos** Cada conjunto de datos completo incluye la siguiente información:

- Fecha / hora
- Valor medido del sensor enchufado
- Valor de la temperatura medida del sensor enchufado
- Información AutoRead: *AR* aparece junto con el parámetro, siempre y cuando el criterio de AutoRead se cumplía en el momento de archivar en memoria (valor estable). De no cumplirse el criterio, no aparece la indicación *AR*.
- Evaluación de la calibración: +++, ++, +, -, o no evaluación

#### Posiciones de almacenamiento

El instrumento pH 3310 dispone de dos memorias para el archivo de datos. Los valores medidos son guardados por separado en dos memorias diferentes, según si han sido archivados manual o automáticamente.

| Archivo         | Cantidad máxima de conjuntos<br>de datos |
|-----------------|------------------------------------------|
| Almacen. Manual | 200                                      |
| Almac.autom.    | 5000                                     |

#### 4.5.1 Archivar en memoria manualmente

Ud. puede transferir un conjunto de datos a la memoria de la siguiente manera. El conjunto de datos es transferido simultáneamente a la interfase:

Presionar la tecla <**STO**> <u>brevemente</u>.
 Aparece el menú para el almacenamiento manual.

| Almacen. Manual            |    |  |  |
|----------------------------|----|--|--|
| Conjunto de datos: 4 de 20 | 0  |  |  |
| 30.10.2000 11.24.10        |    |  |  |
| pH 7.000 24.8 °C AR +      | ++ |  |  |
|                            |    |  |  |
|                            |    |  |  |
| Número ID:                 | 1  |  |  |
| continua                   |    |  |  |
|                            |    |  |  |
| Betroceder 22.11.201       | 0  |  |  |
| 08:00                      |    |  |  |

2 En caso dado modificar y confirmar el No. de identificación (ID) con <▲><▼> y <ENTER> (1 ... 10000).
 El conjunto de datos es archivado en memoria. El instrumento cambia a la indicación del valor medido.

#### Si la memoria está llena

Aparece la siguiente ventana cuando todas las 200 posiciones de almacenamiento están ocupadas:

| Atención                     |    |
|------------------------------|----|
| Memoria llena. Borrar?       |    |
|                              |    |
| Si                           |    |
| no                           |    |
| Retroceder 22.11.20<br>08:00 | 10 |

Ud. tiene las siguientes alternativas:

- Con *Si* Ud. borra todos los datos archivados.
- Con no Ud. cancela el almacenamiento de datos y cambia a la indicación del valor medido. Ud. puede, por ejemplo, transferir los datos archivados en memoria a un ordenador / computadora PC (vea el párrafo 4.5.3) y a continuación, borrar los datos archivados (vea el párrafo 4.5.4).

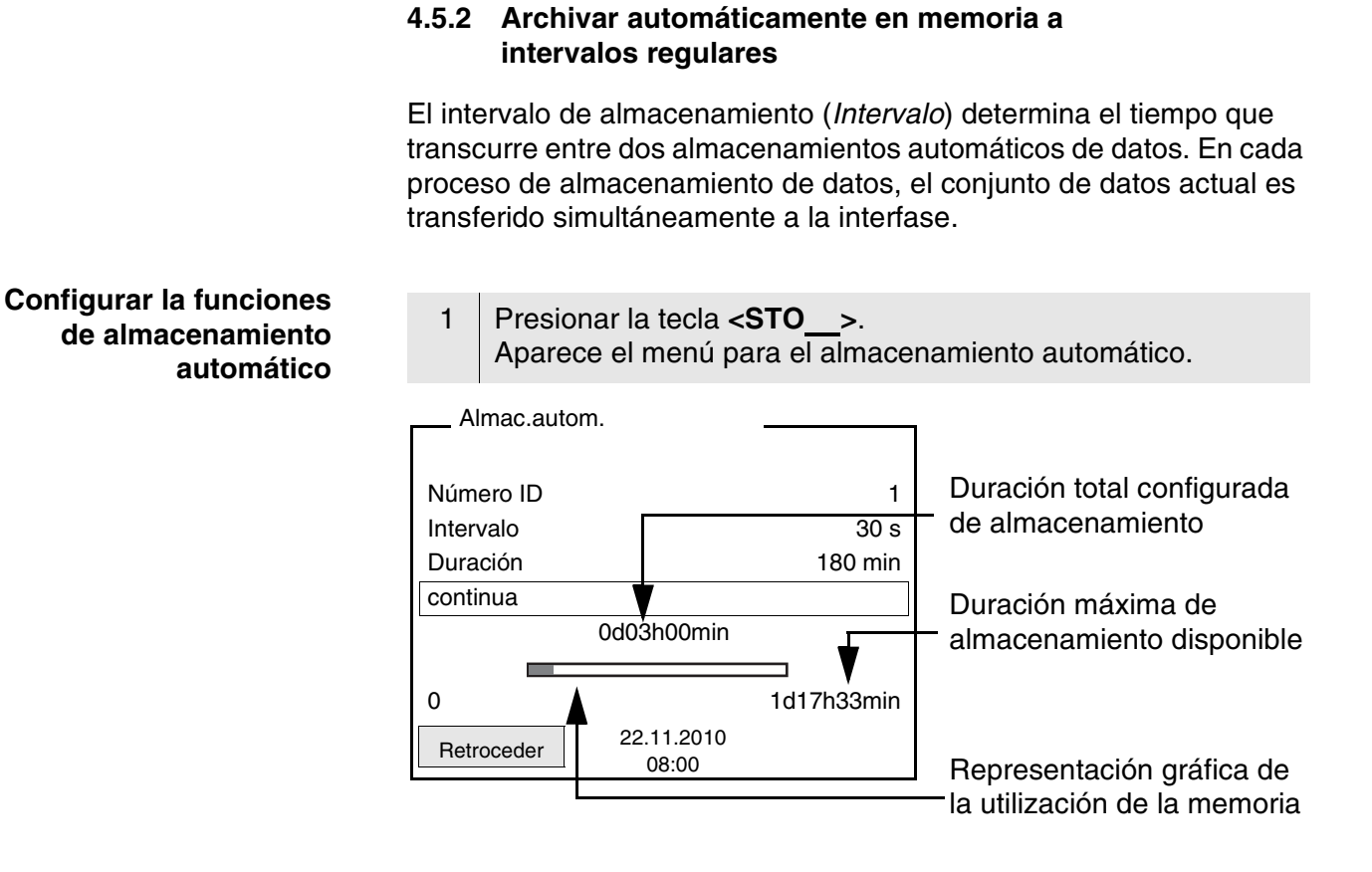

#### Configuración

Con la siguiente configuración programa Ud. la función de almacenamiento automático de datos:

| Opción    | Configuración<br>posible                                                       | Explicación                                                                                                    |
|-----------|--------------------------------------------------------------------------------|----------------------------------------------------------------------------------------------------|
| Número ID | 1 10000                                                                        | No. de identificación para<br>la serie / conjunto de datos                                                                                                    |
| Intervalo | 1 s, 5 s, 10 s,<br>30 s, 1 min,<br>5 min, 10 min,<br>15 min, 30 min,<br>60 min | Intervalo de<br>almacenamiento.<br>El intervalo de<br>almacenamiento mínimo<br>puede estar limitado por la<br>disponibilidad de<br>posiciones de<br>almacenamiento libres.<br>El intervalo de<br>almacenamiento máximo<br>está limitado por la<br>duración del proceso de<br>almacenamiento. |

| Opción   | Configuración<br>posible | Explicación                                                                                                    |
|----------|--------------------------|----------------------------------------------------------------------------------------------------|
| Duración | 1 min x min              | Duración del proceso de<br>almacenamiento.<br>Establece el tiempo al<br>término del cual debe<br>finalizar el<br>almacenamiento<br>automático.<br>El límite inferior de la<br>duración del proceso de<br>almacenamiento está<br>dado por el intervalo de<br>almacenamiento.<br>El intervalo máximo está<br>limitado por la cantidad de<br>posiciones de<br>almacenamiento libres. |

#### Iniciar el almacenamiento automático

Para iniciar el almacenamiento automático, seleccionar con  $<\Delta><\nabla>$  *continua* y confirmar con <ENTER>. El instrumento cambia a la indicación del valor medido.

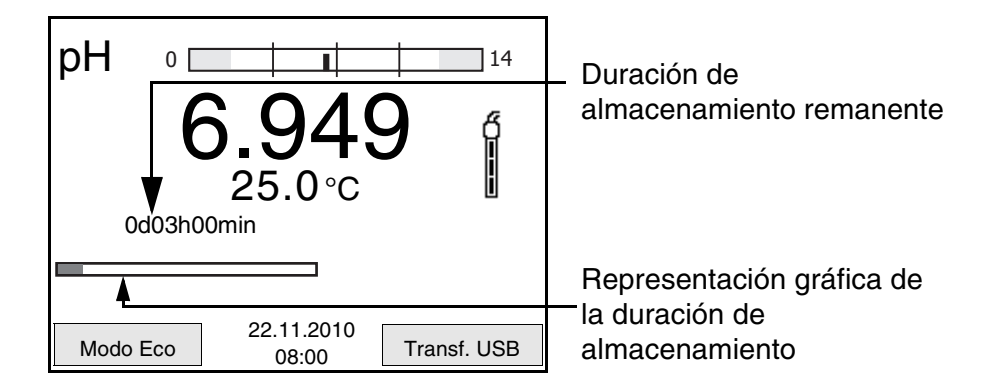

La actividad del almacenamiento automático se reconoce en la barra indicadora del progreso en el renglón de indicación del estado. La barra indicadora del duración de almacenamiento remanente.

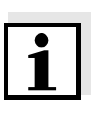

#### Observación

Cuando el instrumento está en almacenamiento automático. sólo las siguientes teclas están activas: Softkeys, <**M**>, <**STO\_\_**> y <**On/Off**>. Las demás teclas y la función desconexión automática están desactivadas.

Modo de conexión económica ([Modo Eco]) Cuando el instrumento se encuentra en modo de almacenamiento automático. ofrece el modo de conexión económica ([Modo Eco]),

para evitar consumo innecesario de energía. El modo de conexión económica desconecta aquellas funciones del instrumento innecesarias durante el almacenamiento automático (por ejemplo, el display). Oprimiendo cualquier tecla se desconecta nuevamente el modo de conexión económica.

#### Terminar el almacenamiento automático antes de tiempo

Ud. puede desconectar el almacenamiento automático antes que el tiempo normal del proceso haya transcurrido:

1 Presionar la tecla **<STO\_\_>**. Aparece la siguiente ventana.

| Atención                                                    |   |
|-------------------------------------------------------------|---|
| Cancelar almacen.autom.?                                    | 1 |
|                                                             |   |
| Si                                                          |   |
| no                                                          |   |
| Retroceder         22.11.2010           08:00         08:00 |   |

2 Con <▲><▼> seleccionar Si y confirmar con <ENTER>.
 El instrumento cambia a la indicación del valor medido.
 El almacenamiento automático está terminado.

#### 4.5.3 Modificar el archivo de datos de medición

Ud. puede visualizar el contenido de la memoria de datos de medición en el display y lo puede transferir a la interfase.

Cada memoria de datos de medición posee su propia función para borrar su contenido completo.

# Modificar la memoria

El trabajo con la memoria se hace en el menú *Archivar & config./ Memoria*. Para acceder al menú *Archivar & config.* estando en el modo de indicación del valor medido, oprimir **<F1\_\_**>/[Menu].

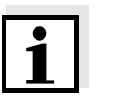

#### Observación

La configuración que sigue a continuación es un ejemplo para el archivo manual. Para el archivo automático se tienen a disposición las mismas posibilidades de configuración y las mismas funciones.

| Configuración | Opción                                       | Configuración<br>/función | Explicación                                                                                                    |
|---------------|----------------------------------------------|---------------------------|----------------------------------------------------------------------------------------------------|
|               | Memoria /<br>Almacen. Manual /<br>Visualizar | -                         | Muestra todos los conjunto<br>de datos de medición<br>página por página.                                                              |
|               |                                              |                           | Otras opciones:                                                                                                    |
|               |                                              |                           | <ul> <li>Con &lt;▲&gt;&lt;▼&gt; puede</li> <li>Ud. hojear por los</li> <li>conjuntos de datos.</li> </ul>                             |
|               |                                              |                           | <ul> <li>Con <f2>/[Transf.<br/>USB] Ud. puede<br/>transferir a la interfase<br/>el conjunto de datos<br/>visualizado.</f2></li> </ul> |
|               |                                              |                           | <ul> <li>Con <f1>/[Retroceder]<br/>abandona Ud. la<br/>visualización.</f1></li> </ul>                                                 |
|               | Memoria /<br>Almacen. Manual /<br>Borrar     | -                         | Borra la memoria completa de datos de medición.                                                                                       |
|               |                                              |                           | Observación:<br>En este proceso, todos los<br>datos de calibración<br>permanecen inalterados.                                         |

1

#### Representación de un conjunto de datos en el display

| Almacen. Manua                                                                              | al (200)            |             |
|---------------------------------------------------------------------------------------------|---------------------|-------------|
| Conjunto de datos 3 de 64<br>30.10.2008 11:24:16<br>Número ID: 2<br>pH 7.000 24.8 °C AB +++ |                     |             |
| pir7.000 24.0                                                                               |                     | L           |
| Retroceder                                                                                  | 22.11.2010<br>08:00 | Transf. USB |

#### Ejemplo de un registro de calibración:

| 31.10.2008 09:56:20<br>pH 3310<br>No. serie 08502113 |  |
|------------------------------------------------------|--|
| Número ID 2<br>pH 6.012 24.8 °C, AR, +++             |  |
| 31.10.2008 10:56:20<br>pH 3310<br>No. serie 08502113 |  |
| Número ID 2<br>pH 6.012 24.8 °C, AR, +++             |  |

#### Abandonar la indicación

Para abandonar la función de indicación de los conjuntos de datos archivado se tienen las siguientes opciones:

- Con <M> cambiar directamente a la indicación del valor medido.
- Con <F1>/[Retroceder] se abandona la visualización y se llega al menú del nivel superior siguiente.

#### 4.5.4 Borrar el archivo de datos de medición

Como borrar el archivo de datos de medición está descrito en el párrafo 4.5.3 MODIFICAR EL ARCHIVO DE DATOS DE MEDICIÓN.

### 4.6 Transferir datos (interfase USB)

#### 4.6.1 Opciones para la transferencia de datos

Los datos pueden ser transferidos a un ordenador / computador PC a través de la interfase USB. La tabla que sigue a continuación muestra los datos que son transferidos a la interfase y la forma en que son transferidos:

| Datos                                              | Control                                      | Manejo / descripción                                                                                                    |
|----------------------------------------------------|----------------------------------------------|----------------------------------------------------------------------------------------------------|
| Valores medidos                                    | manualmente                                  | <ul> <li>Con <f2>/[Transf. USB].</f2></li> </ul>                                                                                    |
| actuales de<br>todos los<br>sensores<br>conectados |                                              | <ul> <li>Simultáneamente al<br/>archivar datos<br/>manualmente (vea el<br/>párrafo 4.5.1).</li> </ul>                               |
|                                                    | automáticamente<br>a intervalos<br>regulares | <ul> <li>Con <f2>/[Transf.<br/>USB].</f2></li> <li>A continuación puede Ud.<br/>ajustar el intervalo de<br/>transmisión.</li> </ul> |
|                                                    |                                              | <ul> <li>Simultáneamente al<br/>archivar datos<br/>automáticamente (vea el<br/>párrafo 4.5.2).</li> </ul>                           |
| Valores medidos<br>archivados en<br>memoria        | manualmente                                  | <ul> <li>Conjunto de datos<br/>indicado, con <f2>/<br/>[Transf. USB] después de<br/>llamarlo del archivo.</f2></li> </ul>           |
|                                                    |                                              | <ul> <li>Todos los conjuntos de<br/>datos a través de la<br/>función <i>Transferencia a</i><br/>USB.</li> </ul>                     |
|                                                    |                                              | Vea detalles en el párrafo<br>4.5.3                                                                                                 |
| Registros de calibración                           | manualmente                                  | <ul> <li>Registro de calibración<br/>con <f2>/[Transf. USB].</f2></li> </ul>                                                        |
|                                                    |                                              | Vea detalles en el párrafo 4.6                                                                                                    |
|                                                    | automáticamente                              | <ul> <li>al final de la calibración.</li> </ul>                                                                                     |

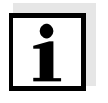

#### Observación

Vale la siguiente regla: A excepción de los menús, en general lo presentado en el display es transferido a la interfase con una breve presión de la tecla **<F2**>/[*Transf. USB*] (valores medidos visualizados, los conjuntos de datos, los registros de calibración).

#### 4.6.2 Conectar un ordenador / computador PC

Conecte el pH 3310 a través de la interfase USB con el ordenador / computador PC.

#### Atención

La interfase USB no está desacoplada galvánicamente. Si se tienen ordenadores / computadores PC conectados a tierra, no se pueden efectuar mediciones en medios igualmente conectados a tierra, pues resultarían valores falseados!!

Instalación del controlador (driver) USB en el computador / ordenador PC Requisitos que debe cumplir el computador PC para la instalación del controlador (driver):

- Ordenador / computador PC con procesador Pentium o superior, con una conexión USB libre y unidad CD-ROM
- Windows 2000, XP, Vista.

| 1 | Coloque el disco compacto de instalación en la unidad CD de su ordenador / computador.                                                                                                    |
|---|----------------------------------------------------------------------------------------------------|
| 2 | Instalar el controlador (driver) USB en el computador /<br>ordenador PC.<br>En caso dado, siga las instrucciones para la instalación que le<br>presente Windows.                                                                     |
| 3 | Conecte el pH 3310 a través de la interfase USB con el<br>ordenador / computador PC.<br>El instrumento de medición aparece en la lista del<br>administrador de hardware de Windows a manera de conexión<br>virtual de interfase COM. |

#### 4.7 Refijar (reset)

La configuración de los sensores y todos los ajustes de parámetros dependientes del tipo de sensor pueden ser reajustados al valor inicial (inicializados) en forma independiente y por separado.

#### 4.7.1 Inicializar la configuración de mediciones

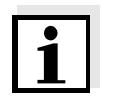

#### Observación

Los datos de calibración son refijados a los valores ajustados de fábrica en el momento de refijar los parámetros medidos. Calibrar después de refijar a los valores iniciales!

| Configuración           | Valor ajustado de fábrica |
|-------------------------|---------------------------|
| Tampón                  | AutoCal TEC               |
| Intervalo calibr.       | 7 d                       |
| Unid. pendiente         | mV/pH                     |
| Parámetro               | рН                        |
| Resolución pH           | 0.001                     |
| Resolución mV           | 0.1                       |
| Asimetría               | 0 mV                      |
| Pendiente               | -59,16 mV                 |
| Temperatura man.        | 25°C                      |
| Calibración de un punto | desc                      |

**pH** La siguiente configuración para la medición del pH es refijada a los valores ajustados de fábrica, por medio de la función *Reiniciar*.

La configuración de los sensores puede ser refijada a través de la opción *Reiniciar* del menú de medición. Para acceder al menú, encontrándose en la indicación del valor medido, activar la ventana de medición y oprimir brevemente la tecla **<F1**>/[Menu].

#### 4.7.2 Refijar la configuración del sistema

Las siguientes configuraciones del sistema pueden ser refijadas a los valores ajustados de fábrica:

| Configuración  | Valor ajustado de fábrica |
|----------------|---------------------------|
| Idioma         | English                   |
| Unidad temp.   | °C                        |
| señal acust.   | conec                     |
| Cuota baud     | 4800 baud                 |
| Formato salida | ASCII                     |
| Contraste      | 50 %                      |
| lluminación    | conec                     |
| Tiempo desc.   | 1 h                       |

El sistema puede ser reconfigurado a los valores iniciales a través del

menú *Archivar & config. / Sistema / Reiniciar.* Para acceder al menú *Archivar & config.* estando en el modo de indicación del valor medido, oprimir <**F1\_\_**>/[Menu].

## 5 Mantenimiento, limpieza, eliminación de materiales residuales

#### 5.1 Mantenimiento

El mantenimiento se limita al cambio de las pilas.

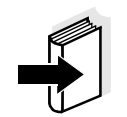

#### Observación

Atenerse a las instrucciones de empleo correspondientes para efectuar el mantenimiento de las sondas de medición.

#### 5.1.1 Cambiar las pilas

| 1 | Aflojar los dos tornillos (1) en la parte inferior del instrumento.       |
|---|---------------------------------------------------------------------------|
| 2 | Abrir el compartimento de pilas (2) en la parte inferior del instrumento. |

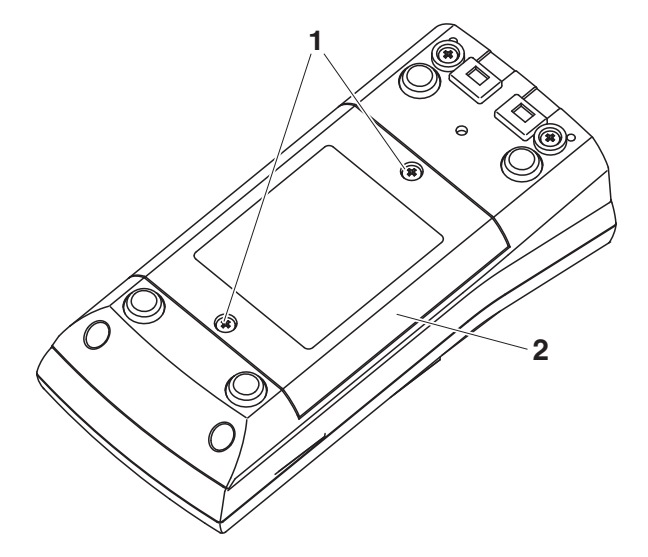

- 3 Sacar las cuatro pilas del compartimento.
- 4 Colocar cuatro pilas nuevas (tipo Mignon AA) en el compartimento.

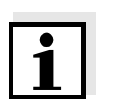

#### Observación

Alternativamente se pueden utilizar baterías recargables Ni-MH del tipo Mignon AA. Para cargar las baterías recargables se necesita un cargador externo.

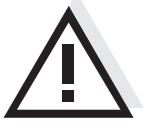

#### Atención

Al colocar las pilas, prestar atención a la polaridad correcta.

Los signos  $\pm$  del compartimento de pilas debe coincidir con los signos  $\pm$  de cada pila.

5 Cerrar firmemente el compartimento de pilas (2) con los tornillos (1).

#### 5.2 Limpieza

Limpiar el instrumento de vez en cuando con un paño húmedo, sin pelusas. En caso necesario, desinfectar la carcaza del instrumento con alcohol isopropílico.

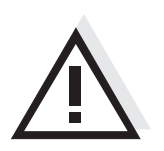

#### Atención

La caja es de material sintético (ABS). Evite, por lo tanto, el contacto con acetona y detergentes o productos similares que contengan disolventes. Elimine inmediatamente las salpicaduras de acetona y disolventes similares.

#### 5.3 Embalaje

El instrumento es suministrado dentro de un empaque protector de transporte.

Recomendamos: guarde el material de embalaje. El embalaje original protege el instrumento contra eventuales daños durante el transporte.

#### 5.4 Eliminación de materiales residuales

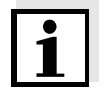

#### Observación

Este instrumento contiene pilas. Las pilas agotadas deben ser eliminadas / desaprovisionadas en los lugares establecidos para esta finalidad, o en los locales de venta.

La eliminación / desaprovisionamiento en la basura doméstica es ilegal.

# 6 Diagnóstico y corrección de fallas

| Error indicado | Causa probable                                                        | Solución del problema                                          |
|----------------|-----------------------------------------------------------------------|----------------------------------------------------------------|
| OFL, OFL       | Electrodo del pH:                                                     |                                                                |
|                | <ul> <li>Valor medido fuera del rango<br/>de medición</li> </ul>      | <ul> <li>emplear un electrodo<br/>adecuado</li> </ul>          |
|                | <ul> <li>hay una burbuja de aire<br/>delante del diafragma</li> </ul> | – eliminar la burbuja                                          |
|                | <ul> <li>hay aire en el diafragma</li> </ul>                          | <ul> <li>succionar el aire o mojar el<br/>diafragma</li> </ul> |
|                | – el cable está deteriorado                                           | - cambiar el electrodo                                         |
|                | <ul> <li>el gel electrolítico se ha<br/>secado</li> </ul>             | <ul> <li>cambiar el electrodo</li> </ul>                       |

| Error indicado | Causa probable                                                                                                    | Solución del problema                                                             |
|----------------|----------------------------------------------------------------------------------------------------|-----------------------------------------------------------------------------------|
| Error          | Electrodo del pH:                                                                                                    |                                                                                   |
|                | <ul> <li>los valores determinados<br/>para el punto cero y la<br/>pendiente de la cadena de<br/>medición se encuentran fuera<br/>de los límites permitidos.</li> </ul> | <ul> <li>calibrar nuevamente</li> </ul>                                           |
|                | <ul> <li>el diafragma está sucio</li> </ul>                                                                                                    | <ul> <li>limpiar el diafragma</li> </ul>                                          |
|                | <ul> <li>el electrodo está deteriorado</li> </ul>                                                                                                    | <ul> <li>cambiar el electrodo</li> </ul>                                          |
|                | Soluciones tamponadas:                                                                                                    |                                                                                   |
|                | <ul> <li>las soluciones tamponadas<br/>no son las correctas</li> </ul>                                                                                                 | <ul> <li>cambiar el procedimientos<br/>de calibración</li> </ul>                  |
|                | <ul> <li>soluciones amortiguadoras<br/>son muy viejas</li> </ul>                                                                                                    | <ul> <li>emplear sólo una vez;<br/>prestar atención a la<br/>caducidad</li> </ul> |
|                | <ul> <li>las soluciones tamponadas<br/>están agotadas</li> </ul>                                                                                                    | <ul> <li>cambiar las soluciones</li> </ul>                                        |

| El valor medido       | Causa probable                                                       | Solución del problema                                              |  |
|-----------------------|----------------------------------------------------------------------|--------------------------------------------------------------------|--|
| no es estable         | Electrodo del pH:                                                    |                                                                    |  |
|                       | <ul> <li>el diafragma está sucio</li> </ul>                          | <ul> <li>limpiar el diafragma</li> </ul>                           |  |
|                       | <ul> <li>la membrana está sucia</li> </ul>                           | – limpiar la membrana                                              |  |
|                       | Muestra de medición:                                                 |                                                                    |  |
|                       | <ul> <li>el valor pH no es estable</li> </ul>                        | <ul> <li>en caso dado, medir con<br/>exclusión del aire</li> </ul> |  |
|                       | – la temperatura es inestable                                        | <ul> <li>en caso dado, temperar</li> </ul>                         |  |
|                       | Electrodo + muestra de medición:                                     |                                                                    |  |
|                       | <ul> <li>conductibilidad muy baja</li> </ul>                         | <ul> <li>emplear un electrodo<br/>adecuado</li> </ul>              |  |
|                       | <ul> <li>temperatura muy alta</li> </ul>                             | <ul> <li>emplear un electrodo<br/>adecuado</li> </ul>              |  |
|                       | <ul> <li>líquidos orgánicos</li> </ul>                               | <ul> <li>emplear un electrodo<br/>adecuado</li> </ul>              |  |
| El símbolo del sensor | Causa probable                                                       | Solución del problema                                              |  |
| parpadea              | <ul> <li>el intervalo de calibración<br/>está sobrepasado</li> </ul> | <ul> <li>calibrar nuevamente el<br/>sistema de medición</li> </ul> |  |
| Indicación            | Causa probable                                                       | Solución del problema                                              |  |
|                       | <ul> <li>las pilas están casi agotadas</li> </ul>                    | <ul> <li>cambiar las pilas (vea el<br/>párrafo</li> </ul>          |  |

5.1 MANTENIMIENTO)

instrumento.

| Valores medidos        | Causa probable                                                                                                    | Solución del problema                                                                                                    |  |
|------------------------|----------------------------------------------------------------------------------------------------|----------------------------------------------------------------------------------------------------|--|
| evidentemente faisos   | Electrodo del pH:                                                                                                    |                                                                                                    |  |
|                        | <ul> <li>el electrodo del pH es<br/>inapropiado</li> </ul>                                                                      | <ul> <li>emplear un electrodo<br/>adecuado</li> </ul>                                                                                                    |  |
|                        | <ul> <li>diferencia excesiva entre las<br/>temperaturas de la solución<br/>tamponada y de la muestra<br/>de medición</li> </ul> | <ul> <li>temperar la solución que<br/>corresponda</li> </ul>                                                                                                    |  |
|                        | <ul> <li>el procedimiento de medición<br/>es inapropiado</li> </ul>                                                             | <ul> <li>tener en cuenta los<br/>procedimientos<br/>especiales</li> </ul>                                                                                                    |  |
|                        |                                                                                                    |                                                                                                    |  |
| El instrumento no      | Causa probable                                                                                                    | Solución del problema                                                                                                    |  |
| reacciona a las teclas | <ul> <li>el estado operativo del<br/>sistema no está definido o la<br/>carga CEM es inadmisible</li> </ul>                      | <ul> <li>reset del procesador:<br/>oprimir simultáneamente<br/>las teclas <enter> y<br/><on off=""></on></enter></li> </ul>                                                           |  |
| Ud. desea saber la     | Causa probable                                                                                                    | Solución del problema                                                                                                    |  |
| de su instrumento      | <ul> <li>por ejemplo, a solicitud del<br/>departamento de servicio</li> </ul>                                                   | <ul> <li>conectar el instrumento;</li> <li>Acceder al menú <f1_>/</f1_></li> <li>[Menu] / Archivar &amp; config.</li> <li>/ Sistema / Información<br/>servicio. El sistema</li> </ul> |  |

# 7 Especificaciones técnicas

7.1 Datos generales

| Dimensiones                      | aprox. 180 x 80 x 55 mm           |                                                                                                    |  |
|----------------------------------|-----------------------------------|----------------------------------------------------------------------------------------------------|--|
| Peso                             | aprox. 0,4 kg                     |                                                                                                    |  |
| Diseño mecánico                  | tipo de protección                | IP 67                                                                                                    |  |
| Seguridad eléctrica              | clase de protección               | III                                                                                                    |  |
| Marca de tipificación            | CE, cETLus                        |                                                                                                    |  |
| Condiciones                      | de almacenamiento                 | - 25 °C + 65 °C                                                                                                |  |
| medioambientales                 | de funcionamiento                 | -10 °C + 55 °C                                                                                                 |  |
|                                  | Humedad relativa<br>admisible     | Promedio anual: < 75 %<br>30 días/año: 95 %<br>días restantes: 85 %                                            |  |
| Suministro<br>eléctrico          | pilas                             | 4 x 1,5 V pilas alcalinas al manganeso Tipo<br>AA                                                              |  |
|                                  | baterías                          | 4 x 1,2 V baterías de hidruro metálico de<br>níquel (NiMH), tipo AA (sin función de carga)                     |  |
|                                  | vida útil                         | hasta 1000 h sin/150 h con iluminación                                                                         |  |
| Entrada del sensor               | resistencia de entrada            | > 5 * 10 <sup>12</sup> Ohm                                                                                     |  |
|                                  | corriente de entrada              | < 1 * 10 <sup>-12</sup> A                                                                                      |  |
| Interfase USB                    | Тіро                              | USB 1.1<br>USB-B (device), salida de datos                                                                     |  |
|                                  | Cuota de transmisión<br>(en baud) | ajustable:<br>1200, 2400, 4800, 9600, 19200 Baud                                                               |  |
|                                  | Bits de datos                     | 8                                                                                                    |  |
|                                  | Bits de parada                    | 2                                                                                                    |  |
|                                  | Paridad                           | sin (none)                                                                                                    |  |
|                                  | Handshake                         | RTS/CTS                                                                                                    |  |
|                                  | Longitud del cable                | max. 3 m                                                                                                    |  |
| Directivas y normas<br>aplicadas | EMV                               | Directiva de la Comunidad Europea 2004/<br>108/EG<br>EN 61326-1<br>EN 61000-3-2<br>EN 61000-3-3<br>FCC Class A |  |

| clase de seguridad<br>del instrumento | Directiva de la Comunidad Europea 2006/<br>95/EG<br>EN 61010-1 |
|---------------------------------------|----------------------------------------------------------------|
| tipo de protección IP                 | EN 60529                                                       |

#### Rangos de medición, resolución, exactitud 7.2

| Rangos de medición,<br>y resoluciones | Dimensión | Rango de medición | Resolución  |
|---------------------------------------|-----------|-------------------|-------------|
|                                       | pН        | - 2,0 + 20,0      | 0,1         |
|                                       |           | - 2,00 + 20,00    | 0,01        |
|                                       |           | - 2,000 + 19,999  | 0,001       |
|                                       | U [mV]    | - 1200,0 + 1200,0 | 0,1         |
|                                       |           | - 2500 + 2500     | 1           |
|                                       | T [°C]    | - 5,0 + 105,0     | 0,1         |
|                                       | T [°F]    | 23,0 + 221,0      | 0,1         |
| Ingreso manual                        | Dimensión | Rango             | En pasos de |
| de la temperatura                     |           | - 25 + 130        | 1           |

| so manual | Dimensión                | Rango      | En pasos de |  |  |  |  |  |
|-----------|--------------------------|------------|-------------|--|--|--|--|--|
| mperatura | T <sub>manual</sub> [°C] | - 25 + 130 | 1           |  |  |  |  |  |
|           | T <sub>manual</sub> [°F] | -13 + 266  | 1           |  |  |  |  |  |

Exactitudes (± 1 dígito)

| Dimensión        | Exactitud | Temperatura del medio a medir |  |  |  |  |  |  |  |
|------------------|-----------|-------------------------------|--|--|--|--|--|--|--|
| pH / rango *     |           |                               |  |  |  |  |  |  |  |
| - 2,0 + 20,0     | ± 0,1     | + 15 °C + 35 °C               |  |  |  |  |  |  |  |
| - 2,00 + 20,00   | ± 0,01    | + 15 °C + 35 °C               |  |  |  |  |  |  |  |
| - 2,000 + 19,999 | ± 0,005   | + 15 °C + 35 °C               |  |  |  |  |  |  |  |

#### U [mV] / rango

| - 2500 + 2500          | ± 1   | + 15 °C + 35 °C |
|------------------------|-------|-----------------|
| <i>-1200,0</i> +1200,0 | ± 0,3 | + 15 °C + 35 °C |

#### T [°C] / sensor térmico

| L - J   |       |  |
|---------|-------|--|
| NTC 30  | ± 0,1 |  |
| PT 1000 | ± 0,1 |  |

\* en el caso de mediciones en el rango de  $\pm 2$  pH alrededor de un punto de calibración

#### Observación

Las tolerancias indicadas aquí se refieren exclusivamente al instrumento. Deberán ser consideradas además las tolerancias de las sondas de medición y de las soluciones tampón.

# 8 Indices

Este capítulo le ofrece información adicional y ayuda para la orientación.

**Terminología específica** El glosario explica brevemente el significado de determinados términos especiales. No se explican aquellos términos que debieran ser conocidos al usuario familiarizado con el tema.

Indice alfabético El índice alfabético le ayuda a encontrar rápidamente un determinado tema.

#### Glosario

| Asimetría | vea el punto cero |
|-----------|-------------------|
|-----------|-------------------|

**Resolución** La diferencia más pequeña entre dos valores de medición todavía representable por la indicación de un instrumento de medición.

AutoRange Término que indica la selección automática del rango de medición.

**Diafragma** El diafragma es un cuerpo poroso en la pared de la carcaja de electrodos de referencia o puentes electrolíticos. Hace posible el contacto eléctrico entre dos soluciones y dificulta el intercambio de electrolitos. El término diafragma también es empleado para puentes sin pulir o desprovistos de diafragma.

- Ajuste Intervenir de tal manera en un equipo de medición que la magnitud de salida (por ejemplo la indicación) difiera lo menos posible del valor correcto o del valor considerado correcto, de tal manera que las desviaciones permanezcan dentro de los márgenes de error.
- **Calibración** Comparación de una magnitud de salida de un equipo de medición (por ejemplo la indicación) con el valor correcto o con un valor considerado correcto. Con frecuencia, este término también es empleado cuando el equipo de medición es ajustado simultáneamente (consultar Ajuste).
- **Tensión del electrodo** La tensión del electrodo U es la tensión medible de un electrodo dentro de una solución. Es igual a la suma de todas las tensiones galvánicas del electrodo. Su dependencia del pH determina la función de la cadena de medición, caracterizada por los parámetros pendiente y punto cero.

| Magnitud de medición                 | El parámetro es una magnitud física, registrada mediante una medición, por ejemplo el pH, la conductibilidad o la concentración de oxígeno.                                                                                                    |
|--------------------------------------|----------------------------------------------------------------------------------------------------|
| Muestra de medición                  | Término empleado para una muestra lista a ser sometida a medición.<br>Una muestra de medición es obtenida generalmente de una muestra<br>para análisis (muestra patrón) previamente acondicionada. La<br>muestra de medición y la muestra para análisis son idénticas cuando<br>no se ha realizado ningún tipo de acondicionamiento. |
| Valor medido                         | El valor medido es el valor específico a ser determinado por medican<br>del parámetro. Es indicado a manera de producto, compuesto por un<br>valor numérico y una unidad (por ejemplo 3 m; 0,5 s; 5,2 A; 373,15 K).                                                                                                    |
| Molalidad                            | La molalidad es la cantidad (en mol) de una materia disuelta en 1000<br>g de disolvente.                                                                                                    |
| Punto cero                           | El punto cero de un electrodo de medición del pH es aquel valor pH,<br>al cual la tensión del electrodo adopta el valor cero a una temperatura<br>dada. Si no está especificado de otra manera, esto es aplicable a<br>25 °C.                                                                                                    |
| Valor pH                             | El pH es una medida que determina el efecto ácido o alcalino de una<br>solución acuosa. Corresponde al logaritmo negativo decimal de la<br>actividad molar de los iones de hidrógeno dividido por la unidad de la<br>molalidad. El valor pH práctico es el valor obtenido en una medición<br>del pH.                                 |
| Potenciometría                       | Denominación de una técnica de medición. La señal del electrodo<br>empleado, que depende del parámetro, es la tensión eléctrica. La<br>corriente eléctrica permanece constante.                                                                                                    |
| Potencial Redox                      | El potencial Redox es originado por sustancias disueltas en agua que<br>son oxidadas o reducidas, siempre y cuando estas sustancias sean<br>efectivas en la superficie de un electrodo (por ejemplo de oro o<br>platino).                                                                                                    |
| Reset                                | Restablecimiento al estado inicial de la configuración de un sistema o<br>dispositivo de medición. Conocido también como reiniciar y/o refijar                                                                                                    |
| Control de estabilidad<br>(AutoRead) | Función para el control de la estabilidad del valor medido.                                                                                                    |
| Solución estándar                    | La solución estándar es una solución cuyo valor medido es conocido<br>por definición. Es empleada para la calibración de un equipo de<br>medición.                                                                                                    |
| Pendiente                            | La pendiente de una función de calibración linear.                                                                                                    |

#### Indice alfabético

# Α

| Actualización del firmware      |
|---------------------------------|
| borrar                          |
| modificar55                     |
| Posiciones de almacenamiento 50 |
| AutoRead                        |
| pH28, 30                        |

| С                                          |
|--------------------------------------------|
| Calibración                                |
| рН34                                       |
| Calibración de dos puntos                  |
| pH42, 45                                   |
| Calibración de punto                       |
| pH                                         |
| Calibración de tres puntos                 |
| pH                                         |
| Calibracion de un punto                    |
| pH41,45                                    |
| Compartimento de pilas                     |
| Conectar un ordenador / computador PC . 58 |
|                                            |
|                                            |
|                                            |
| Control de estabilidad                     |
| automaticamente                            |

# D

| Display | 7 |
|---------|---|
|---------|---|

# Ε

| Evaluación de la calibración |   |
|------------------------------|---|
| рНЗ                          | 7 |
| Exactitud de medición3       | 9 |
|                              |   |

### F

Función de desconexión automática ..... 15

# 

| Imprimir                    | 57 |
|-----------------------------|----|
| Indicación del valor medido | 17 |
| Inicializar                 | 58 |
| intervalo calibración       | 39 |
| Intervalo de almacenamiento | 52 |
| Intervalo de calibración    | 39 |

# J

| Juegos tampón pH | • |  | • |  |  |  | • |  | • | • |  | • | • |  |  |  |  |  | 3 | 4 | ŀ |
|------------------|---|--|---|--|--|--|---|--|---|---|--|---|---|--|--|--|--|--|---|---|---|
|------------------|---|--|---|--|--|--|---|--|---|---|--|---|---|--|--|--|--|--|---|---|---|

# L

| LoBat |  |  |  |  |  |  |  |  |  |  |  |  |  |  |  |  |  |  |  |  |  |  |  |  |  |  |  |  |  | 6 | 4 |
|-------|--|--|--|--|--|--|--|--|--|--|--|--|--|--|--|--|--|--|--|--|--|--|--|--|--|--|--|--|--|---|---|
|-------|--|--|--|--|--|--|--|--|--|--|--|--|--|--|--|--|--|--|--|--|--|--|--|--|--|--|--|--|--|---|---|

### Μ

| Medición de la temperatura   |
|------------------------------|
| рН                           |
| Medidas de seguridad9        |
| Medir                        |
| рН                           |
| Potencial Redox              |
| Mensajes                     |
| Menú de medición             |
| pH/Redox 32                  |
| Menús (navegación) 17        |
| Modo de conexión económica53 |

### Ρ

| 13     |
|--------|
| 34     |
| 13, 14 |
| el pH  |
|        |
|        |
| 36     |
|        |

# R

| Refijar                  | <br> | <br>58 |
|--------------------------|------|--------|
| Registros de calibración | <br> | <br>47 |
| Reset                    | <br> | <br>58 |

# S

| Seguridad    |   |  |  |  |   |  |   |   |   |   |   |   |   |   |   |   |   |   |   | 9 |
|--------------|---|--|--|--|---|--|---|---|---|---|---|---|---|---|---|---|---|---|---|---|
| <b>e</b> e g | • |  |  |  | • |  | • | • | • | • | • | • | • | • | • | - | • | • | • | - |

| Seguridad operacional 1    | 0           |
|----------------------------|-------------|
| <b>T</b><br>Teclas         | 6<br>7<br>7 |
| <b>U</b><br>Uso específico | 0           |

|   | V |   |  |
|---|---|---|--|
| ۰ | , | _ |  |

| Valor ajustado de fábrica   |   |
|-----------------------------|---|
| Configuración del sistema 5 | 9 |
| Parámetro de medición5      | 8 |
## Apéndice Actualización del firmware

| Información general      | Las a<br>Intern                                                                                | ctualizaciones disponibles del firmware las encuentra en el et                                                                                                    |  |
|--------------------------|------------------------------------------------------------------------------------------------|----------------------------------------------------------------------------------------------------|--|
|                          | Media<br>puede<br>por m                                                                        | ante el programa "Firmware Update" (programa de actualización)<br>e Ud. actualizar el firmware del pH 3310 a la versión más reciente,<br>edio de un computador / ordenador PC.                                                                     |  |
|                          | Para a<br>comp                                                                                 | actualizar el software, conecte el instrumento de medición con un<br>utador / ordenador PC.                                                                                                    |  |
|                          | Para                                                                                           | la actualización a través de la interfase USB necesita Ud.:                                                                                                    |  |
|                          | <ul> <li>una interfase USB (puerto COM virtual) en su ordenador /<br/>computador PC</li> </ul> |                                                                                                    |  |
|                          | • el e                                                                                         | controlador de la interfase USB (en el CD-ROM adjunto)                                                                                                    |  |
|                          | ● el o                                                                                         | cable USB (parte incluída del pH 3310).                                                                                                    |  |
| Instalación del programa | 1                                                                                              | Implementar el firmware de actualización que ha bajado del internet en un ordenador / computador PC.                                                                                                    |  |
|                          |                                                                                                | En el menú de inicio de Windows se genera una carpeta de<br>actualización.<br>Si ya se dispone de una carpeta de actualización para el<br>instrumento (o bien, para el tipo del instrumento), los nuevos<br>datos son visualizados en esa carpeta. |  |
| Inicio del programa      |                                                                                                |                                                                                                    |  |
|                          | 2                                                                                              | En el menú de inicio de Windows abrir la carpeta de<br>actualización e iniciar el programa de actualización del<br>firmware.                                                                                                    |  |
| Actualización del        |                                                                                                |                                                                                                    |  |
| firmware                 | 3                                                                                              | Conecte el pH 3310 con una interfase USB (puerto COM virtual) del computador / ordenador PC por medio del cable USB.                                                                                                    |  |
|                          | 4                                                                                              | Prender el pH 3310.                                                                                                    |  |
|                          | 5                                                                                              | En el programa, iniciar el proceso de actualización del firmware con OK.                                                                                                    |  |

| 6 | Proseguir la instalación conforme a las indicaciones del<br>programa de actualización.<br>En el transcurso del programa aparece la información<br>correspondiente y se indica el progreso (en %).<br>La actualización puede demorar hasta 3 minutos. Una vez que<br>la instalación de la nueva versión ha terminado con excito,<br>aparece un aviso. La actualización del firmware ha terminado. |
|---|----------------------------------------------------------------------------------------------------|
| 7 | Desconectar el pH 3310 del ordenador / computador PC.<br>El pH 3310 está nuevamente en condiciones de<br>funcionamiento.                                                                                                    |

En la imagen inicial, al apagar el instrumento, puede verificar si éste ha adoptado el nuevo software (vea la página 65).

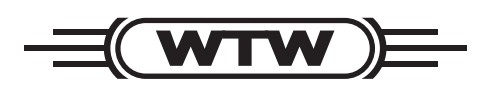

## Wissenschaftlich-Technische Werkstätten GmbH

Dr.-Karl-Slevogt-Straße 1 D-82362 Weilheim

Germany

| Tel:      | +49 (0) 881 183-0   |
|-----------|---------------------|
|           | +49 (0) 881 183-100 |
| Fax:      | +49 (0) 881 183-420 |
| E-Mail:   | Info@WTW.com        |
| Internet: | http://www.WTW.com  |